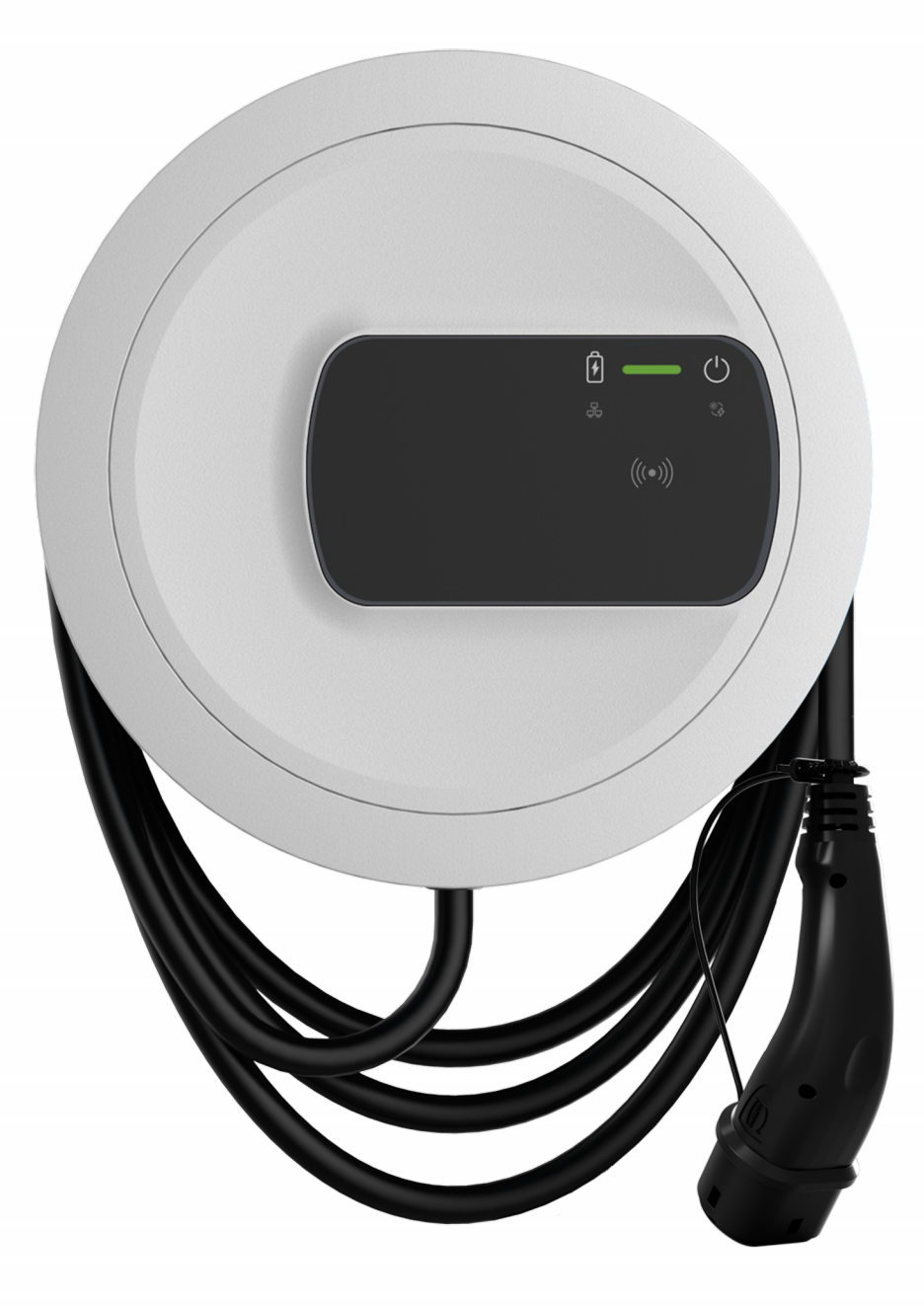

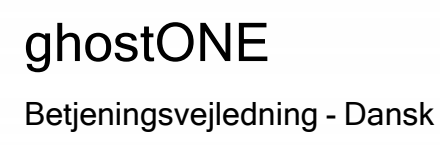

### Copyright og varemærker

Copyright 2024 eSystems MTG GmbH

Alle rettigheder forbeholdes.

Leveringsmuligheder og tekniske ændringer forbeholdes.

Alle anvendte hard- og softwarenavne er handelsnavne og/eller varemærker fra den pågældende virksomhed.

Udgave: 03/2024

Revision: 3.0

# Indhold

| 1 Indledning                                       | 6 |
|----------------------------------------------------|---|
| 1.1 Anvendelsesformål                              |   |
| 1.2 Koncept for dokumentationen og målgruppen      | 6 |
| 1.3 Copyright                                      | 7 |
| 1.4 Juridiske henvisninger                         |   |
| 1.5 Visningsmidler                                 |   |
| 2 Sikkerhed                                        |   |
| 2.1 Sikkerhedssymboler                             |   |
| 2.2 Tilsigtet anvendelse                           |   |
| 2.3 Sikkerhedsanvisninger for betjeningen          |   |
| 3 Produktoversigt                                  |   |
| 3.1 Opbygning                                      |   |
| 3.2 Funktioner                                     |   |
| 3.3 Leveringsomfang                                |   |
| 3.4 Adgangsdata                                    |   |
| 3.5 Web-app til Wallbox                            |   |
| 4 Front-panel                                      |   |
| 4.1 Front-panel                                    |   |
| 4.2 Visnings- og betjeningselementer               |   |
| 5 Montering og installation                        |   |
| 5.1 Fastgørelse af lås/plombe (valgfrit)           |   |
| 6 Idriftsættelse og konfiguration                  |   |
| 6.1 Forbindelse med Wallbox via web-app            |   |
| 6.2 Konfiguration af Wallbox-netværksindstillinger |   |
| 6.2.1 Ethernet                                     |   |
| 6.2.2 WLAN-hotspot                                 |   |

| 6.2.3 WLAN-client                                                                  |    |
|------------------------------------------------------------------------------------|----|
| 6.2.4 LTE                                                                          | 33 |
| 6.3 Autentificering ved Wallbox                                                    |    |
| 7 Drift                                                                            |    |
| 7.1 Log på/log af                                                                  | 35 |
| 7.2 Informationer på oversigten                                                    |    |
| 7.3 Opladning af køretøjet                                                         |    |
| 7.3.1 Start af opladningen                                                         |    |
| 7.3.2 Opladning med RFID-chip                                                      |    |
| 7.3.3 Pausering af opladningen                                                     |    |
| 7.3.4 Afslutning af opladningen                                                    | 40 |
| 7.3.5 Konfiguration af PLC-forbindelsen til køretøjet                              | 41 |
| 7.3.6 Ladeinformationer og -indstillinger                                          | 41 |
| 7.4 1-/3-faseomskiftning                                                           | 42 |
| 7.5 Aktivering/deaktivering af Free-Charging (opladning uden auten-<br>tificering) | 43 |
| 7.6 Administration af frigivelsesliste                                             | 43 |
| 7.6.1 Tilføjelse af RFID-chip til frigivelsesliste                                 |    |
| 7.6.2 Ændring af RFID-chip-betegnelsen i frigivelseslisten                         | 45 |
| 7.6.3 Fjernelse af RFID-chippen fra frigivelseslisten                              |    |
| 7.7 Administration af OCPP-indstillinger                                           |    |
| 7.7.1 Forbindelse af Wallbox via OCPP                                              |    |
| 7.8 Administration af Smart-Charging/Smart-Home                                    | 47 |
| 7.8.1 Konfiguration af Wallbox til Smart-Home-EMS via EEBUS                        | 47 |
| 7.9 Konfiguration af generelle indstillinger                                       |    |
| 7.9.1 Aktivering/deaktivering af energisparemodus                                  |    |
| 7.9.2 Indstilling af LED'ernes lysstyrke                                           |    |
| 7.9.3 Skift adgangskode                                                            |    |
| 7.9.4 Indstilling af sprog                                                         |    |
| 7.9.5 Visning af systemindstillinger                                               | 50 |
| 7.9.6 Indstilling af enheder                                                       | 51 |
| 7.9.7 Konfigurering af stikkontaktlåsning/-oplåsning                               | 51 |

### Indhold

| 7.9.8 Aktivering/deaktivering af jordingsovervågning   |    |
|--------------------------------------------------------|----|
| 7.9.9 Visning af elmåler-status                        |    |
| 7.10 Genstart af Wallboxen                             |    |
| 7.11 Nulstil til fabriksindstillinger(Factory-Reset)   |    |
| 7.12 Opdatering af softwaren                           | 54 |
| 7.12.1 Information om software-opdateringer            | 54 |
| 7.12.2 Manuel opdatering af softwaren                  |    |
| 7.12.3 Gennemførelse af automatisk software-opdatering |    |
| 7.12.4 Gennemførelse af lokal software-opdatering      |    |
| 8 Service og rengøring                                 |    |
| 8.1 Gennemførelse af tilbagevendende kontroller        |    |
| 8.2 Wallbox rengør                                     |    |
| 9 Troubleshooting                                      |    |
| 9.1 Gennemførelse af en selvtest                       | 60 |
| 9.2 Registrering og afhjælpning af fejl                | 60 |
| 9.2.1 Afhjælpning af fejl                              | 61 |
| 9.2.2 Fejlkoder                                        |    |
| 9.3 Indledning af nødforanstaltninger                  |    |
| 10 Tage ud af drift og afmontering                     |    |
| 11 Opbevaring                                          |    |
| 12 Bortskaffelse                                       |    |
| 13 Tekniske data                                       |    |
| 14 Fagord                                              |    |
| 15 Opslagsord                                          |    |

# 1 Indledning

## 1.1 Anvendelsesformål

ghostONE er en netværkskompatibel Wallbox. Den anvendes til opladning af elbiler, der er i overensstemmelse med de generelt gældende standarder og direktiver for elbiler.

Den er egnet til stationær anvendelse inde og ude og på private og halvoffentlige områder til drift inden for de fastsatte elektriske og omgivelsesrelaterede specifikationer, se *Tekniske data*.

Wallbox må kun anvendes under hensyntagen til alle nationale forskrifter for anvendelsesstedet.

Denne Wallbox fås med de følgende valgfri funktioner:

- LTE
- Med ladekabel eller stikkontakt
- Med MID-konform elmåler eller
- Med MID-konform elmåler og komplet apparat konformt med den tyske Eichrecht

## 1.2 Koncept for dokumentationen og målgruppen

Dokumentationen til Wallbox omfatter følgende vejledninger:

| Vejledningstype      | Indhold                                                                                                    | Målgruppe                                                                                                    |
|----------------------|----------------------------------------------------------------------------------------------------|----------------------------------------------------------------------------------------------------|
| Betjeningsvejledning | Beskriver kon-<br>figurationen og bet-<br>jeningen af Wallbox via<br>front-panelet og web-<br>appen, samt hele livs-<br>cyklussen for Wallbox | Bruger/operatør.<br>Undtaget er børn eller per-<br>soner, der ikke kan vur-<br>dere farerne ved<br>håndteringen af Wallbox<br>på passende vis. |

| Vejledningstype                             | Indhold                                                                                                    | Målgruppe                                                                                                    |
|---------------------------------------------|----------------------------------------------------------------------------------------------------|----------------------------------------------------------------------------------------------------|
| Monterings- og instal-<br>lationsvejledning | Beskriver den meka-<br>niske og elektriske<br>installation af Wallbox.<br>De arbejdstrin, der bes-<br>krives i denne vejled-<br>ning må kun udføres af<br>kvalificerede fagfolk. | Autoriserede elektrikere<br>og specialvirksomheder,<br>der er godkendt af net-<br>operatøren, og som er ble-<br>vet pålagt at udføre<br>monteringen og idriftsæt-<br>telsen af Wallbox. |
| Quick Start Guide                           | Beskriver de hyppigste<br>anvendelser efter mon-<br>teringen.                                                                                                    | Bruger/operatør. Und-<br>taget er børn eller per-<br>soner, der ikke kan<br>vurdere farerne ved hånd-<br>teringen af Wallbox på pas-<br>sende vis.                                      |

### **Opbevaring af dokumentationen**

 Dokumentationen skal opbevares og overdrages til den nye ejer i forbindelse med salg.

## 1.3 Copyright

© 2024 - Denne betjeningsvejledning indeholder materiale, som eSystems MTG GmbH er i besiddelse af. Alle rettigheder forbeholdes.

Dokumentet må hverken helt eller delvist uden forudgående skriftlig tilladelse fra eSystems MTG GmbH i nogen form eller på nogen måde ændres, reproduceres, behandles eller videregives.

(i) Henvisning

Wallbox-softwaren anvender Open-source-software-komponenter: Deres betegnelse, licensmodel, versionsnummer og beskrivelse er ligeledes oplistet detaljeret i web-appens copyright-information.

### **1.4** Juridiske henvisninger

#### Henvisninger til anvendelse af web-appen

### (i) Henvisning

Du kan læse betingelserne for anvendelsen af web-appen og behandling af personoplysninger i web-appens vilkår for anvendelse.

### Konformitet iht. den tyske Eichrecht (kun relevant for Tyskland)

Producenten anbringer ved produktionen producentforseglingen i området for den kalibreringskonforme måler. Denne forsegling sikrer, at en manipulation af kabelføringen eller den indbyggede elmåler kan opdages. Producentforseglingen må ikke fjernes eller beskadiges i Wallboxens anvendelsesperiode.

En beskadigelse af producentforseglingen for kalibrering eller en beskadigelse eller fjernelse af ejerforseglingen medfører, at konformiteten iht. den tyske Eichrecht straks bortfalder for Wallboxen, uafhængigt af udløbet af den lovbestemte frist for kontroller iht. den tyske Eichrecht. Ejeren har ret til at anbringe en ny ejerforsegling.

Hvis producentforseglingen er brudt, er det forbudt at anbringe en ny forsegling uden opsyn fra den tyske "Eichbehörde" eller en repræsentant fra den tyske "Eichbehörde".

• Overhold fristerne for kontrollerne af elmålere iht. den tyske Eichrecht.

### Producentforsegling

I det vedlagte tillæg er der som eksempel afbildet intakte og beskadigede producentforseglinger.

### Ejerforsegling

Installatøren anbringer ejerforseglingen efter afsluttet montering af Wallboxen på en skrue på dækslet, se monterings- og installationsvejledningen.

### Mærkat med QR-kode (hvis en del af leveringsomfanget)

Installatøren anbringer mærkatet med QR-koden efter afsluttet montering af Wallboxen på siden af Wallboxen, se monterings- og installationsvejledningen.

# 1.5 Visningsmidler

Følgende visningsmidler anvendes:

| Visnings-<br>midler                           | Betydning                                                                            |
|-----------------------------------------------|--------------------------------------------------------------------------------------|
| <b>Fed skrift</b> inden for den løbende tekst | Tekster fra web-appen                                                                |
| Kursiv blå skrift                             | Henvisning til et beslægtet emne.                                                    |
| •                                             | Handlingsvejledning, som du skal følge.                                              |
| 1.                                            | Handlingsvejledninger er nummereret, hvis der kom-<br>mer flere trin efter hinanden. |

### Sceenshots

Screenshotsene er delvist systemafhængige og skal derfor ikke i alle detaljer stemme overens med udgaven på dit system. Også ved menuerne og deres kommandoer kan der være systembetingede forskelle.

# 2 Sikkerhed

### 2.1 Sikkerhedssymboler

I denne vejledning er der angivet advarsler inden en handlingsrækkefølge, hvor der er fare for person- eller tingsskader. De beskrevne foranstaltninger vedrørende afværgelse af farer skal overholdes.

### Advarslernes opbygning

### 

#### Årsagen til faren

Afhjælpning

- Handling 1
- Handling 2
- Advarselsskilt gør opmærksom på faren.
- Signalordet angiver farens alvor.
- Årsagen til faren angiver farens type og kilde.
- Afhjælpning angiver, hvordan faren kan undgås.

### Symbolernes betydning

### **A**FARE

Farlig situation, der medfører død eller alvorlige legemsbeskadigelser, hvis den ikke undgås.

### 

Farlig situation, der kan medføre død eller alvorlige legemsbeskadigelser, hvis den ikke undgås.

### 

Farlig situation, der kan medføre lette eller middelsvære legemsbeskadigelser, hvis den ikke undgås.

#### PAS PÅ

Der kan optræde tingsskader.

(i) Henvisning

Nyttige råd og anbefalinger samt informationer for en effektiv drift uden forstyrrelser.

## 2.2 Tilsigtet anvendelse

ghostONE er en netværkskompatibel Wallbox. Den anvendes til opladning af elbiler, der er i overensstemmelse med de generelt gældende standarder og direktiver for elbiler.

Den er egnet til stationær anvendelse inde og ude og på private og halvoffentlige områder til drift inden for de fastsatte elektriske og omgivelsesrelaterede specifikationer, se *Tekniske data*.

Denne Wallbox må kun anvendes som kombination af tilledning, betjeningsenhed og ladekabel.

Enhver anden anvendelse er ikke tilsigtet.

En ikke stationær drift af Wallboxen er forbudt.

Derudover er følgende ikke tilladt:

- Mekaniske eller elektriske ændringer af Wallboxen, undtaget sådanne, der er beskrevet i denne vejledning
- Anvendelse af ekstra hjælpemidler, som multistikdåser eller kabeltromler

### (i) Henvisning

Informationer om, hvorvidt 1-/3-faseomskiftningen må anvendes med køretøjet, findes i dokumentationen fra køretøjsproducenten eller fås ved henvendelse til køretøjsproducenten.

### 2.3 Sikkerhedsanvisninger for betjeningen

- Beskyt mod direkte vejrlig.
- Kør ikke hen over ladekablet og sno det ikke.
- Denne Wallbox må udelukkende anvendes stationært.
- Under driften må der ikke anvendes forlængerkabler, kabeltromler, multistikdåser eller adaptere.
- Før ikke genstande ind i din Wallbox.
- Stil ikke genstande på din Wallbox.
- Undgå, at din Wallbox kommer i kontakt med væsker.

- Gennemlæs hele vejledningen omhyggeligt samt overhold og følg advarslerne.
- Overhold de landespecifikke begrænsninger og angivelser.
- Opbevar betjeningsvejledningen et sted, der er let tilgængeligt for operatøren/brugeren.
- Anvend udelukkende det dertil beregnede tilbehør.
- Overhold omgivelses- og opbevaringsbetingelserne, se *Tekniske data*.
- Klæb ikke ting fast på din Wallbox, og bloker den ikke med genstande.
- Fjern, manipuler eller omgå ikke producentforseglingen eller låsen.
- Ved en RFID-scanner, kan genkendes på symbolet på front-panelet, skal personer med pacemaker holde mindst 60 cm afstand og personer med defibrillator mindst 40 cm afstand.
- I 1-faset drift skal der være sikret en symmetrisk netdrift. De detaljerede krav vedrørende bestemmelserne for ubalanceret belastning er angivet i de pågældende landespecifikke krav. Se monterings- og installationsvejledningen, "Indstilling af ladestrøm".

#### (i) Henvisning

eSystems MTG GmbH overtager kun ansvaret for udleveringstilstanden for Wallboxen og for arbejde, som udføres af fagfolk efter ordre fra eSystems. Her gælder den aftalte forældelsesfrist for mangelsbeføjelser.

# 3 Produktoversigt

# 3.1 Opbygning

Denne ghostONE er opbygget på følgende måde:

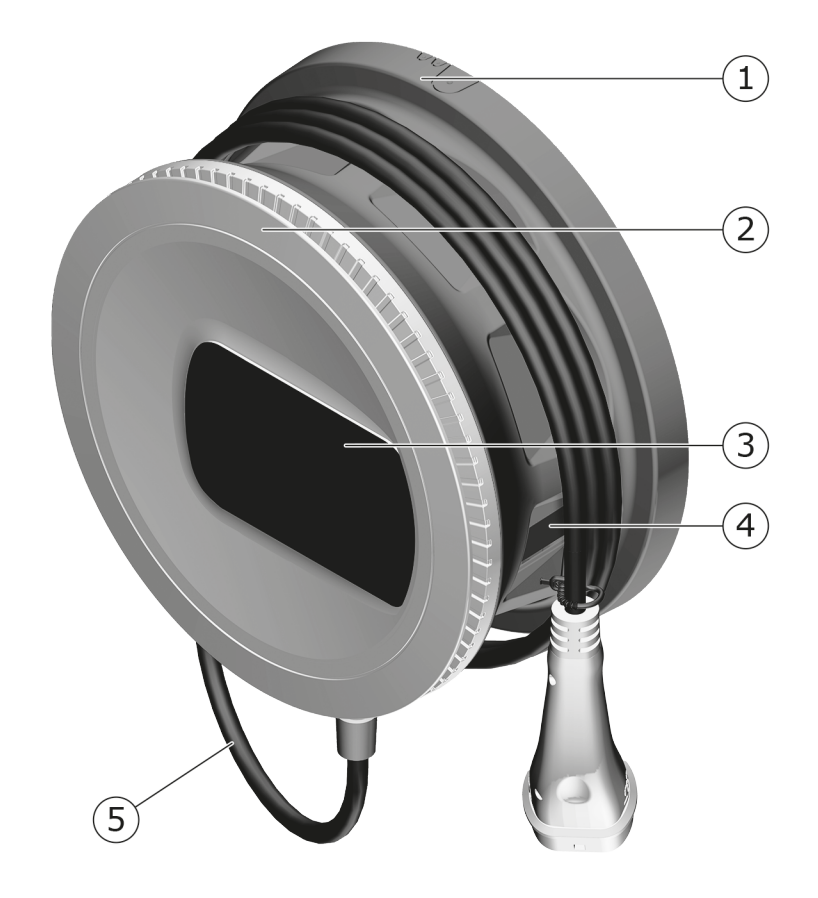

Fig. 1: Opbygning (varianter med fast tilsluttet ladekabel)

- 1 Hus
- 2 Dækplade
- 3 Front-panel
- 4 Elmåler (valgfri)
- 5 Ladekabel

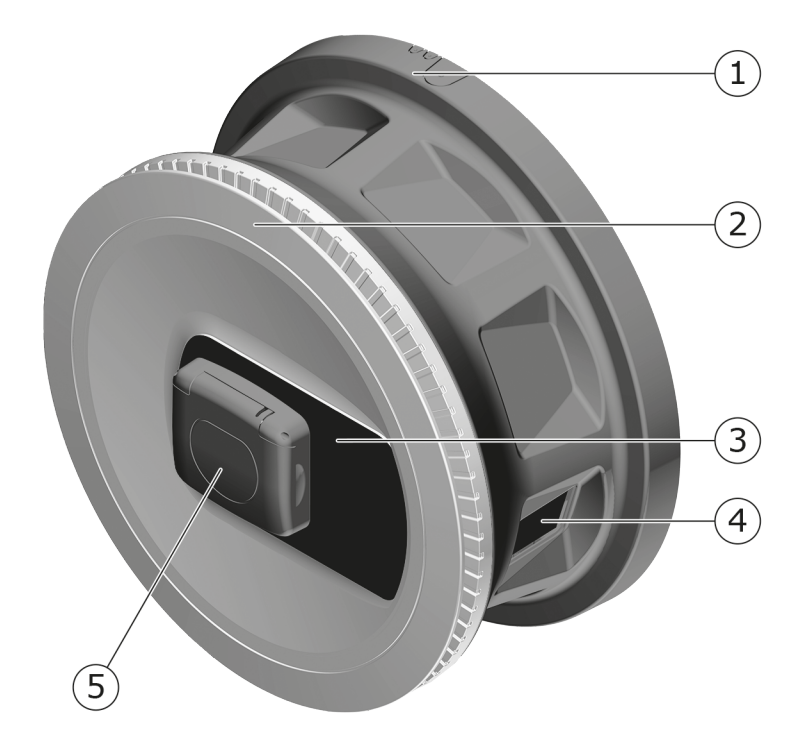

#### Fig. 2: Opbygning (variant med stikkontakt)

- 1 Hus
- 2 Dækplade
- 3 Front-panel
- 4 Elmåler (valgfri)
- 5 Stikkontakt type 2

### (i) Henvisning

For informationer om front-panelet, se *Front-panel*.

### 3.2 Funktioner

### (i) Henvisning

Informationer om, hvorvidt 1-/3-faseomskiftningen må anvendes med køretøjet, findes i dokumentationen fra køretøjsproducenten eller fås ved henvendelse til køretøjsproducenten. Se *Tekniske data*.

AC ghostONE er netværkskompatibel og har følgende funktioner:

| Funktion                                    | Beskrivelse                                                                                         |
|---------------------------------------------|----------------------------------------------------------------------------------------------------|
| Intelligente ladefunktioner                 | <ul> <li>Smart-Charging via ISO 15118</li> </ul>                                                    |
|                                             | • EEBUS                                                                                             |
| Fjernstyringsgrænseflader                   | • Web-app                                                                                           |
|                                             | Backend-server via OCPP 1.6                                                                         |
|                                             | <ul> <li>Backend-server via OCPP 2.0.1 (via<br/>fremtidig software-opdatering)</li> </ul>           |
| Autentificering og autorisering             | Plug & Charge                                                                                       |
|                                             | Autocharge                                                                                          |
|                                             | Free-Charging                                                                                       |
|                                             | • RFID                                                                                              |
|                                             | • Web-app                                                                                           |
|                                             | Remote via OCPP                                                                                     |
| Konnektivitet                               | • Ethernet                                                                                          |
|                                             | WLAN-hotspot                                                                                        |
|                                             | WLAN-client                                                                                         |
|                                             | LTE (valgfrit)                                                                                      |
| Forbrugsmåling                              | integreret                                                                                          |
|                                             | valgfrit                                                                                            |
|                                             | <ul> <li>MID-konform elmåler eller</li> </ul>                                                       |
|                                             | <ul> <li>MID-konform elmåler og komplet<br/>apparat konformt med den tyske<br/>Eichrecht</li> </ul> |
| Fejlstrømsovervågningsanordning<br>(RDC-DD) | • DC 6 mA                                                                                           |
| Software-opdateringer                       | <ul> <li>Lokal opdatering af en netværksserver</li> </ul>                                           |
|                                             | Opdatering via OCPP                                                                                 |
|                                             | <ul> <li>Over-the-Air-opdatering via speciel<br/>download-server</li> </ul>                         |

### Typeskilt

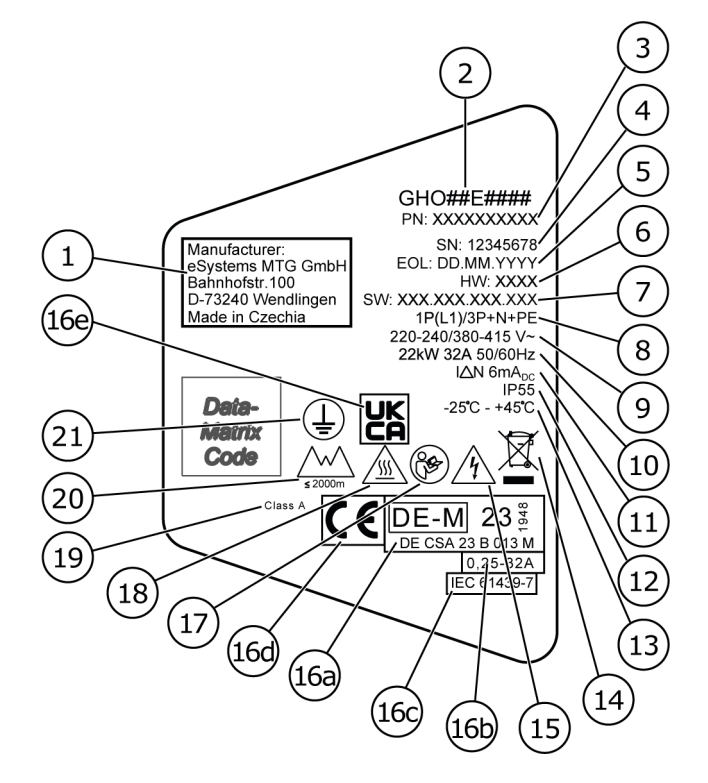

#### Fig. 3: Typeskilt (eksempel)

| 1  | Producent                                                            |
|----|----------------------------------------------------------------------|
| 2  | Modelnavn                                                            |
| 3  | Delnummer                                                            |
| 4  | Serienummer                                                          |
| 5  | Produktionsdato                                                      |
| 6  | Hardware-niveau                                                      |
| 7  | Software-version                                                     |
| 8  | Effekt og nominel strøm -> Tilslutningsform                          |
| 9  | Netspænding                                                          |
| 10 | Effekt, nominel strøm og netfrekvens                                 |
| 11 | Fejlstrømsovervågningsanordning (RCD-DD)                             |
| 12 | Beskyttelse mod fremmedlegemer (IP-kapslingsklasse)                  |
| 13 | Omgivelsestemperatur                                                 |
| 14 | Bortskaffelseshenvisning, se også Bortskaffelse                      |
| 15 | Advarsel ved uhensigtsmæssig anvendelse: Fare for elektrisk spænding |

| 16a | Angivelser vedrørende certificering af Wallboxen iht. den tyske Eichrecht |
|-----|---------------------------------------------------------------------------|
| 16b | Elmålerens mærkestrømsområde                                              |
| 16c | Angivelse iht. EU-direktiv 2014/35/EU                                     |
| 16d | Angivelse iht. EU-direktiv 2014/53/EU                                     |
| 16e | Angivelse iht. UK-Regulation S.I. 2016 No. 1101                           |
| 17  | Overhold betjeningsvejledningen                                           |
| 18  | Overfladen på din Wallbox kan blive varm                                  |
| 19  | Nøjagtighedsklasse A                                                      |
| 20  | Maksimal anvendelseshøjde                                                 |
| 21  | Beskyttelsesklasse I                                                      |

# 3.3 Leveringsomfang

## (i) Henvisning

Leveringsomfanget kan indeholde flere skruer end påkrævet.

| Komponent                                                          | Antal |
|--------------------------------------------------------------------|-------|
| Wallbox (bestående af hus, dæksel, dækplade)                       | 1     |
| Ladekabel "Type 2" (valgfrit)                                      | 1     |
| Monterings- og installationsvejledning                             | 1     |
| Quick-Start-Guide                                                  | 1     |
| Brev med adgangsdata                                               | 1     |
| Boreskabelon                                                       | 1     |
| RFID-chip                                                          | 2     |
| Ejerforsegling (til varianter iht. den tyske Eichrecht)            | 2     |
| Kabelgennemføringsplade KEL-SCDP 40                                | 1     |
| Kabelgennemføringsplade KEL-DP 20-4-1                              | 1     |
| Stokskrue BSCR M8/120                                              | 4     |
| Selvklæbende tætningsskive                                         | 4     |
| Spændeskive ISO 7089 - 8,4                                         | 4     |
| Sekskantmøtrik M8x9,5                                              | 4     |
| Kabelforskruning (ikke ved variant med stikkontakt)                | 1     |
| Møtrik kabelforskruning M25x1,5 (ikke ved variant med stikkontakt) | 1     |

#### 3 Produktoversigt

| Komponent                                                 | Antal |
|-----------------------------------------------------------|-------|
| Krympeslange                                              | 1     |
| Trækaflastning                                            | 1     |
| Skrue 4x17 (ikke ved variant med stikkontakt)             | 2     |
| Skrue 5x22 (ved variant med fast tilsluttet ladekabel)    | 4     |
| Skrue 5x22 (ved variant med stikkontakt)                  | 7     |
| Skrue 4x13                                                | 1     |
| Mærkat med QR-kode (ved variant iht. den tyske Eichrecht) | 1     |

#### Kontrol af leveringsomfanget

- 1. Kontroller straks efter udpakningen, at alle komponenter er indeholdt i leveringsomfanget, og at de er ubeskadigede.
- 2. Ved skader eller manglende komponenter kontaktes vores support, se vejledningens bagside.

### 3.4 Adgangsdata

Sammen med Wallbox får du et brev med dine adgangsdata. Heri finder du følgende informationer:

| Information                                                | Betydning                                                                                                    |
|------------------------------------------------------------|----------------------------------------------------------------------------------------------------|
| OEM Part Number                                            | Delnummer for Wallbox.                                                                                                    |
| Serial Number                                              | Serienummer for Wallbox.                                                                                                    |
| Ethernet MAC<br>Wi-Fi MAC Access Point<br>Wi-Fi MAC Client | Globalt entydig identifikation af de net-<br>værkskompatible komponenter i Wallbox (Ether-<br>net-forbindelse, WLAN-hotspot, WLAN-Client-<br>forbindelse).                     |
| Wi-Fi SSID                                                 | SSID-WLAN-identifikation for Wallbox. I udle-<br>veringstilstand indeholder WLAN-identifikationen<br>en apparatspecifik talrække. Denne kan ændres af<br>brugeren i web-appen. |
| Wi-Fi PSK                                                  | Netværksnøgle (adgangskode) for adgang til<br>WLAN-hotspot for Wallbox                                                                                                    |

| Information                         | Betydning                                                                                                    |
|-------------------------------------|----------------------------------------------------------------------------------------------------|
| Hostname                            | Identifikation af Wallbox i web-appen som alter-<br>nativ til indtastningen af en IP-adresse                              |
|                                     | I udleveringstilstand indeholder hostnavnet en<br>apparatspecifik talrække. Denne kan ændres af<br>brugeren i web-appen.  |
| Password Standard User              | Adgangskode for brugerrollen standard user, til<br>anvendelse i den daglige drift                                         |
| Password Service User               | Adgangskode for brugerrollen service user, til<br>anvendelse ved installationen af Wallbox og ved<br>systemindstillinger. |
| PUK                                 | Personlig kode, hvis adgangskoden ikke længere<br>er kendt.                                                               |
| External metering device public key | Kun til varianten iht. den tyske Eichrecht til elek-<br>tronisk kontrol af modtagne afregningsdata.                       |
| QR-Code                             | Som adgang til Wallbox via web-appen                                                                                      |

### (i) Henvisning

- Gem adgangsdataene.
- I tilfælde af, at adgangsdataene mistes eller ved beskadigelse af konvolutten, kontaktes vores support.

### (i) Henvisning

 Gem brevet med adgangsdata samt evt. efterfølgende ændrede adgangsdata et sikkert sted.

Ved leveringen råder denne Wallbox allerede over individuelle adgangsdata.

## 3.5 Web-app til Wallbox

Web-appen er opbygget på følgende måde:

|                            |               |   | 2 3                        |
|----------------------------|---------------|---|----------------------------|
|                            |               |   | Service-User               |
| 🗄 Übersicht                | Freigabeliste | ۰ | Lokale Freigabeliste       |
| ☞ Fahrzeugverwal >         |               |   | Free-Charging              |
| 땅 Ladeverwaltung >         |               |   |                            |
| .. Verbindungen >          |               |   | + RFID-Chip hinzufügen     |
| Wallbox ><br>Einstellungen |               |   | Name       RFID Ladekarte1 |

#### Fig. 4: Web-appens opbygning

- 1 Navigation i 2 trin
- 2 Visning med informationer og konfigurationsmuligheder
- 3 Titellinje med login-informationer

# 4 Front-panel

## 4.1 Front-panel

Den efterfølgende afbildning giver et overblik over visnings- og betjeningselementerne på front-panelet:

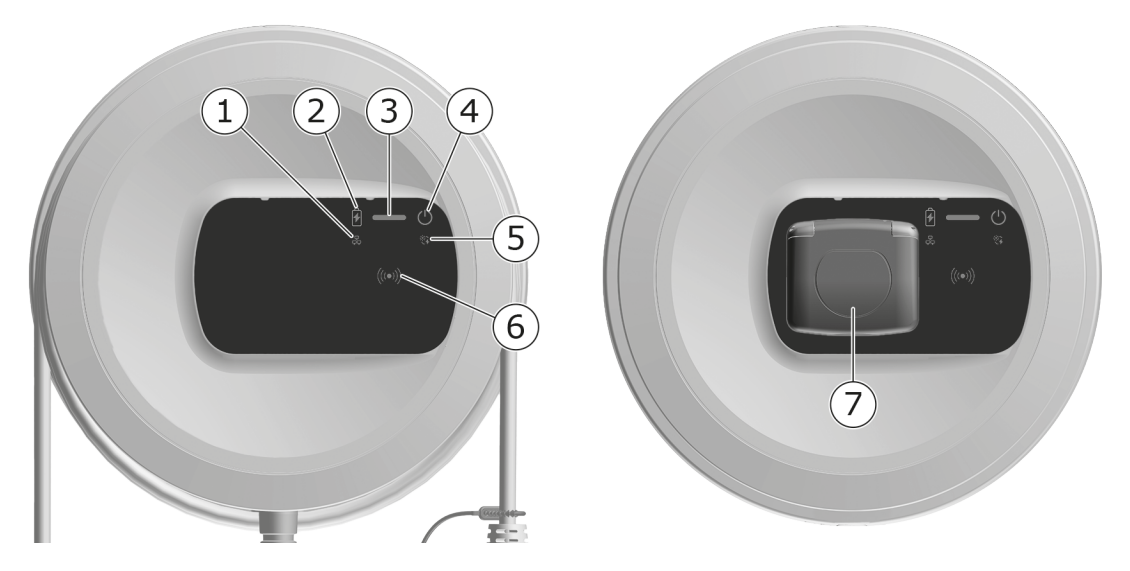

Fig. 5: Overblik over front-panelet (venstre: varianter med fast tilsluttet ladekabel og højre: variant med stikkontakt)

| 1 | LED netværksforbindelse                                            |
|---|--------------------------------------------------------------------|
| 2 | Lysstyrkesensor                                                    |
| 3 | LED ladetilstand                                                   |
| 4 | LED med knap for drifts-/fejltilstand                              |
| 5 | LED Cloud-/Backend-forbindelse                                     |
| 6 | RFID-sensor med integreret LED                                     |
| 7 | Stikkontakt til ladekabel type 2 (kun ved variant med stikkontakt) |

# 4.2 Visnings- og betjeningselementer

### LED'er

På front-panelet er følgende LED'er til rådighed, se også *Front-panel*. De viser følgende informationer:

| Informationstype | Farve            | Betydning                                                                                          |
|------------------|------------------|----------------------------------------------------------------------------------------------------|
| Ladetilstand     | Hvid, permanent  | Der er ikke tilsluttet et<br>køretøj, eller køretøjet er<br>endnu ikke blevet iden-<br>tificeret.  |
|                  | Hvid, pulserende | Opladningen forberedes.                                                                            |
|                  | Gul, pulserende  | Venter på frigivelse af lade-<br>processen.                                                        |
|                  | Grøn, pulserende | Køretøjet oplades.                                                                                 |
|                  | Grøn, permanent  | Ladeprocessen er afsluttet.                                                                        |
|                  |                  | Forbindelse til backend-ser-<br>veren via OCPP. Offentlig<br>opladning konfigureret.               |
|                  | Grøn, blinkende  | Ladepause (f.eks. ved<br>køretøjer med udvidet kom-<br>munikation eller 1-/3-<br>faseomskiftning). |
|                  | Rød              | Ladefejl.                                                                                          |

| Informationstype     | Farve             | Betydning                                                                                                  |
|----------------------|-------------------|----------------------------------------------------------------------------------------------------|
| Drifts-/fejltilstand |                   | Yderligere detaljerede infor-<br>mationer, se <i>Fejlkategorier</i> .                                      |
|                      | Hvid, permanent   | Din Wallbox er driftsklar (star<br>dardtilstand).                                                          |
|                      | Hvid, blinkende   | Software-opdatering er til<br>rådighed.                                                                    |
|                      | Hvid, pulserende  | Software-opdatering gen-<br>nemføres.                                                                      |
|                      | Blå, pulserende   | Nulstilling af fabrik-<br>sindstillingerne blev afsluttet.                                                 |
|                      | Blå               | Fejl, der ikke afbryder eller<br>forhindrer opladningen.                                                   |
|                      | Gul               | Opladning er ikke mulig eller<br>afbrudt i øjeblikket og kan<br>fortsættes efter afhjælpning<br>af fejlen. |
|                      | Rød               | Fejl eller advarsel, der afbry-<br>der opladningen og kræver er<br>genstart af Wallboxen.                  |
| RFID                 |                   | Standardtilstand: Fra                                                                                      |
|                      | Hvid, blinkende   | Der kræves en RFID-chip.                                                                                   |
|                      | Hvid, pulserende  | Der blev identificeret en<br>RFID-chip og læse-/skri-<br>veprocessen blev startet.                         |
|                      | Grøn (5 sekunder) | En RFID-chip blev iden-<br>tificeret.                                                                      |
|                      | Rød (2 sekunder)  | RFID-chippen blev ikke iden-<br>tificeret eller er endnu ikke<br>registreret for denne Wallbox             |
| Netværksforbindelse  | Fra               | Ingen forbindelse er aktiv.                                                                                |
|                      | Grøn              | En forbindelse er aktiv.                                                                                   |
|                      | Gul, blinkende    | Forbindelsen etableres.                                                                                    |

| Informationstype                | Farve           | Betydning                                                                                                    |
|---------------------------------|-----------------|----------------------------------------------------------------------------------------------------|
| Cloud-/Backend-for-<br>bindelse | Grøn, permanent | OCPP er konfigureret og til<br>rådighed. Forbindelse til<br>backend-serveren via OCPP er<br>aktiv. Ved varianten iht. den<br>tyske Eichrecht er der deru-<br>dover konfigureret offentlig<br>opladning iht. den tyske<br>Eichrecht. |
|                                 | Fra             | OCPP er ikke konfigureret og<br>ikke til rådighed. Ved vari-<br>anten iht. den tyske Eichrecht<br>er offentlig opladning iht. den<br>tyske Eichrecht ikke mulig.                                                                    |
|                                 | Gul, blinkende  | OCPP er konfigureret, men<br>kan ikke anvendes i øje-<br>blikket. Ved varianten iht. den<br>tyske Eichrecht er offentlig<br>opladning iht. den tyske<br>Eichrecht ikke mulig.                                                       |

### Gyldig for varianten iht. den tyske Eichrecht

Hvis offentlig opladning iht. den tyske Eichrecht er aktiveret, vises altid det tildelte paginerings-ID sammen med andre informationer på elmålerens LCDdisplay. Paginerings-ID'et er særligt relevant til afregningsformål.

### Knap

Knappen på front-panelet har følgende funktioner:

| Betjening                                               | Betydning                            |
|---------------------------------------------------------|--------------------------------------|
| <ul> <li>Tryk på knappen i 8 sekun-<br/>der.</li> </ul> | Genstart Wallboxen (Power-on-Reset). |
| <ul> <li>Tryk kort på knappen.</li> </ul>               | Afslut energisparemodus.             |

### **RFID-sensor**

RFID-sensoren muliggør følgende læse- og skriveprocesser fra/på brugerens RFID-chip:

- Registrering af en RFID-chip til ladeprocesser
- Autorisering af ladeprocesser vha. en registreret RFID-chip

### Stikkontakt

(i) Henvisning

Stikkontakten er til rådighed afhængig af varianten.

Front-panelet omfatter en stikkontakt type 2 iht. IEC 62196. Stikkontakten kan låses og låses op, se *Konfigurering af stikkontaktlåsning/-oplåsning*.

Anvend udelukkende det passende stik:

| Forsyningstype  | AC                  |
|-----------------|---------------------|
| Standard        | EN 62196-2          |
| Udførelse       | Type 2              |
| Stiktype        | Stik og stikkontakt |
| Spændingsområde | ≤ 480 V RMS         |
| Identifikation  |                     |

# 5 Montering og installation

### (i) Yderligere information

Detaljerede informationer om montering og installation af Wallboxen, se monterings- og installationsvejledningen.

# 5.1 Fastgørelse af lås/plombe (valgfrit)

1. Fjern dækpladen: Løsn skruerne (4x13) til fastgørelse af dækpladen nede fra.

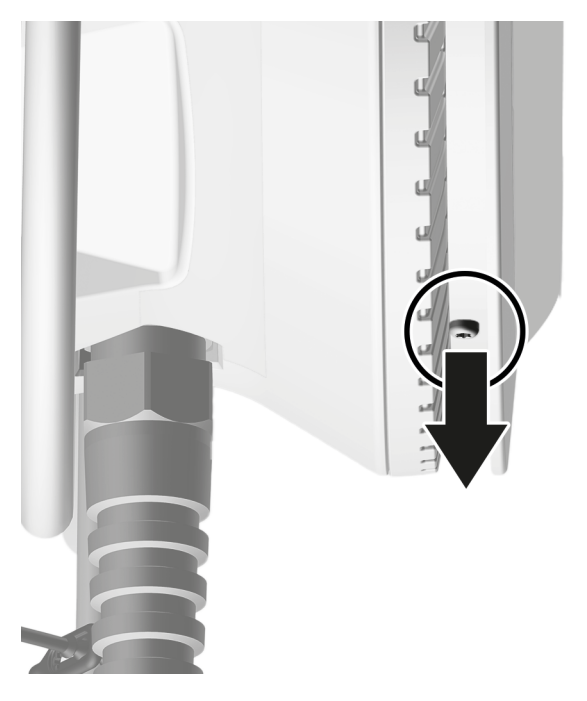

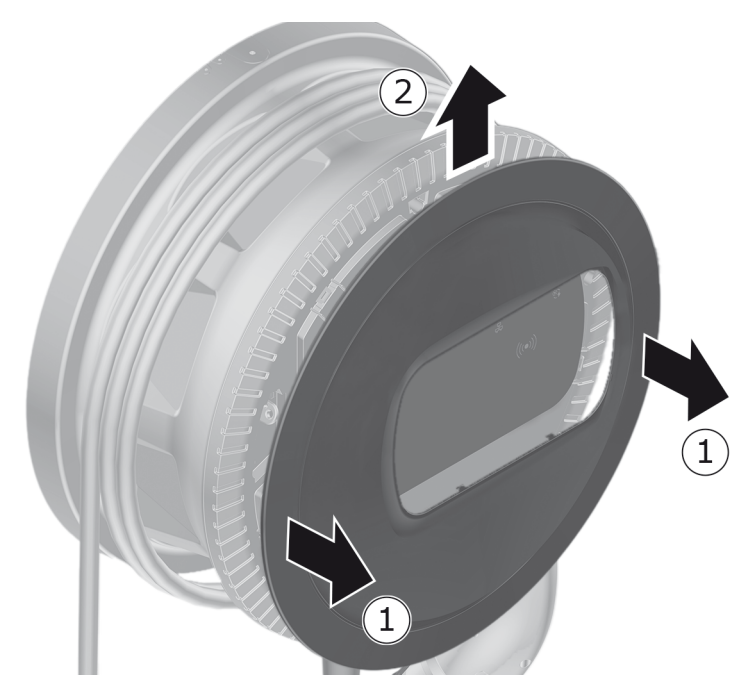

2. Løft huset af (1), og løsn dækpladen fra låsekrogene foroven (2).

3. Fjern lås/plombe fra krogen eller fastgør dem på krogen.

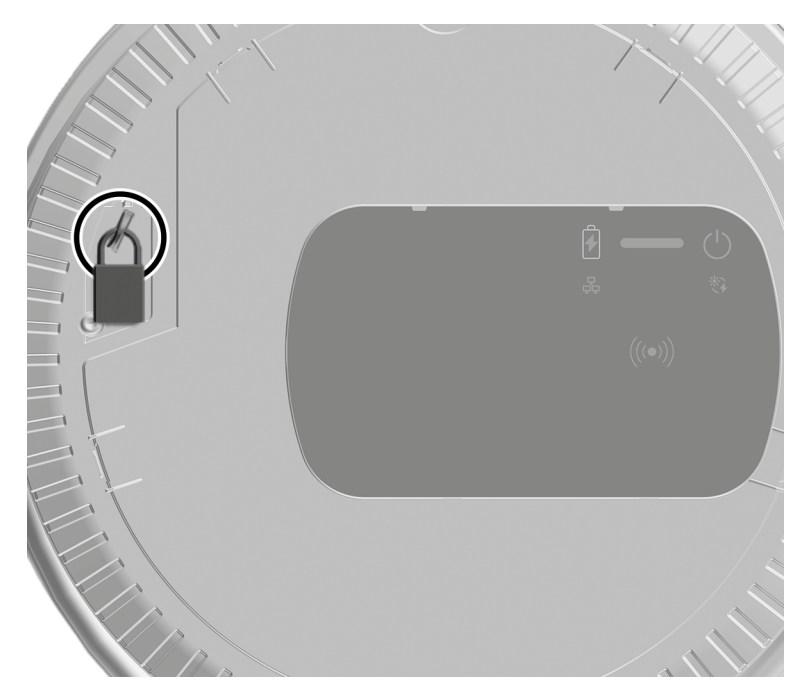

# 6 Idriftsættelse og konfiguration

#### (i) Brugerroller

Til indstillinger ved installationen af Wallboxen og systemindstillinger på Wallboxen kræves pålogning som Service user. Sådanne indstillinger er kendetegnet med henvisningen "Kun til service user".

Brugerrollen standard user er tiltænkt anvendelsen i den daglige drift af Wallboxen.

### 6.1 Forbindelse med Wallbox via web-app

### (i) Henvisning

Ved hentning af web-appen kan webbrowseren udlæse en advarsel om, at siden udgør en sikkerhedsrisiko, eller at der ikke kan etableres en sikker forbindelse (browserafhængigt). Via visningen "avanceret" kan hentningen af web-appen frigives via en yderligere knap eller et link afhængigt af webbrowseren.

- 1. Hold brevet med adgangsdata klar.
- 2. Søg efter listen med de disponible WLAN-enheder på din laptop, tablet eller smartphone.
- 3. Vælg fra listen med de disponible WLAN-enheder den Wallbox med WLANidentifikationen (SSID) fra brevet med adgangsdata.
- 4. Etabler en forbindelse med den valgte Wallbox.

Hvis der ikke kunne etableres en forbindelse, se monterings- og installationsvejledningen, "Idriftsættelse, Ingen forbindelse etableret med web-appen via WLAN".

- 5. Indtast WLAN-adgangskoden for Wallbox (netværksnøgle) fra brevet med adgangsdata.
- 6. Åbn webbrowseren efter vellykket forbindelsesopbygning med WLANhotspottet.
- 7. I adresselinjen indtastes hostnavnet for Wallbox fra brevet med adgangsdata.

I web-appen vises pålogningsvisningen, hvor du kan logge på.

(i) Henvisning

Hvis web-appen ikke åbnes, kan du i stedet for hostnavnet indtaste IP-adressen for din Wallbox 10.0.2.1 i webbrowseren. Ved en forbindelse via Ethernet, se *Ethernet*.

8. Vælg standard user som brugerrolle.

(i) Henvisning

Systemindstillinger kan kun foretages som service user.

9. Indtast adgangskoden for standard user (fra brevet med adgangsdata).

Efter vellykket pålogning vises **Oversigten**.

## 6.2 Konfiguration af Wallbox-netværksindstillinger

### 6.2.1 Ethernet

(i) Kun til service user

(i) Forudsætning

For at forbinde denne Wallbox via Ethernet, skal der installeres et Ethernetkabel. Se monterings- og installationsvejledning.

1. Forbind Wallboxen med netværket via et tilsvarende Ethernetkabel.

Denne Wallbox kan også forbindes direkte med en mobil enhed via Ethernet.

Kontroller evt. netværkskonfigurationen, hvis den anvendte switch kræver dette ved nye netværksdeltagere.

- 2. Åbn webbrowseren efter eget valg og forbind med Wallboxen via hostnavnet.
- 3. Log på web-appen som service user.
- 4. Vælg **Forbindelser**, **Ethernet** i navigationen. Visningen **Ethernet** samt den tilsvarende MAC-adresse vises.
- Aktivér/deaktivér Automatisk adressetildeling (DHCP). Kun hvis Automatisk adressetildeling (DHCP) er deaktiveret, kan IPv4- og IPv6-adresserne indtastes. Ellers vises disse adresser kun.
- 6. Til konfigurationen af en IPv4-adresse angives følgende:

### IPV4-adresse, IPV4-subnetmaske, IPV4-gateway

7. Til konfigurationen af en IPv6-adresse angives følgende:

### IPV6-adresse, Længde på IPV6-præfiks, IPV6-gateway

- 8. Foretag evt. en ændring af hostnavnet for Wallbox og den angivne **DNS**server-adresse.
- 9. Vælg **Forbind Ethernet** for at anvende de ændrede indstillinger. Ved et godt resultat vises meddelelsen **Ændring overtaget**.

### Der er ikke etableret en forbindelse til webbrowseren via Ethernetkabel

Hvis der ikke kunne etableres en forbindelse, skal følgende kontrolleres:

- 1. Kontroller om Wallboxen er forbundet med en netværksswitch eller en tilsvarende konfigureret computer, og at denne er aktiv og ikke viser fejl.
- 2. Kontroller i netværksomgivelsens visning om Wallboxen vises.

#### • Genstart evt. switchen eller laptoppen.

- Kontroller kablerne, og træk dem ud og sæt dem i igen.
- Kontakt evt. netværksadministratoren.
- 3. Ved forbindelse via hostnavnet skal du være opmærksom på den korrekte skrivemåde.

### 6.2.2 WLAN-hotspot

Denne Wallbox tilbyder et WLAN-hotspot, så det er muligt at forbinde sig trådløst direkte med den uden ekstra netværksenheder. Via forbindelsen er det muligt at få adgang til web-appen for Wallbox.

### (i) Henvisning

Kun de WLAN-kanaler er frigivet, der er tilladt iht. lande-id.

WLAN-hotspottet kan også forblive aktivt i Client-modus.

Hvis WLAN-hotspottet deaktiveres, er det ikke længere muligt at få adgang til Wallbox, hvis Wallbox ikke er forbundet med en WLAN-client eller et Ethernet-netværk. Genaktivering er så kun mulig med nulstilling til fabriksindstillingerne Factory-Reset, se monterings- og installationsvejledningen, "Nulstilling af Wallbox via drejeafbryder".

- 1. Forbindelse via WLAN-hotspot
  - 1. Hold brevet med adgangsdata klar, se *Adgangsdata*.
  - 2. Søg efter listen med de disponible WLAN-enheder på en mobil enhed.
  - 3. Vælg fra listen med de disponible WLAN-enheder den Wallbox med WLAN-identifikationen (SSID) fra brevet med adgangsdata.

Etabler en forbindelse med den valgte Wallbox.

- 4. Hvis der ikke kunne etableres en forbindelse, se *Ingen forbindelse eta*bleret med web-appen via WLAN.
- 5. Indtast WLAN-adgangskoden for Wallbox (netværksnøgle) fra brevet med adgangsdata.
- 6. Åbn webbrowseren efter vellykket forbindelsesopbygning.
- 7. I adresselinjen indtastes hostnavnet for Wallbox fra brevet med adgangsdata.

I web-appen vises **Oversigten** for gæsteadgangen, hvor du kan logge på, se *Autentificering ved Wallbox* .

(i) Henvisning

Hvis web-appen ikke åbnes, kan du i stedet for hostnavnet indtaste IPadressen for din Wallbox 10.0.2.1 i webbrowseren.

#### Ingen forbindelse etableret med web-appen via WLAN

Hvis der ikke kunne etableres en forbindelse, skal følgende trin kontrolleres:

1. Arbejd tættere på Wallbox.

Den mobile enhed må ikke være for langt væk fra Wallbox, da WLANmodulet for Wallbox kun har en begrænset rækkevidde.

- 2. Kontroller WLAN-modulet for den mobile enhed samt forbindelsen med netværket og internettet.
- 3. Kontroller sikkerhedsindstillingerne for den mobile enhed (f.eks. Firewall, netværksindstillinger).

Ved forespørgsel bekræftes det, at Wallbox er en pålidelig enhed.

- 4. Når du indtaster adgangskoden, skal du være særligt opmærksom på den korrekte skrivemåde (store og små bogstaver) for adgangsdataene (adgangskode og hostnavn).
- 2. Log på web-appen.
- 3. Vælg Forbindelser, Hotspot i navigationen. Visningen Hotspot vises.
- 4. Aktivér i givet fald **Hotspot**.
- 5. Indtast SSID og Netværksnøgle (adgangskode).
- 6. Aktivér WPA2 (standardindstilling) eller WPA3.
- 7. Bekræft med **Gem**.

### 6.2.3 WLAN-client

(i) Kun til service user

(i) Henvisning

WLAN-hotspottet kan også forblive aktivt i Client-modus.

#### (i) Henvisning

Som WLAN-client integreres Wallbox i det lokale netværk. Via dette er der adgang til Wallbox.

#### (i) Henvisning

Denne Wallbox er allerede udstyret med en intern firewall og sikkerhedsmekanismer til IP-baseret netværkskommunikation.

- Installer kun denne Wallbox i private netværk og anvend også en firewall her.
- Anvend enten WPA2 (forindstilling) eller WPA3 for en sikker WLAN-forbindelse.

En anvendelse i WLAN med ukrypterede protokoller eller protokoller, der ikke længere er i overensstemmelse med den aktuelle sikkerhedsstandard som WEP er ikke mulig.

### Valg af identificeret netværk

Hvis du vil forbinde denne Wallbox som client med et andet WLAN-netværk, skal du vælge netværket på følgende måde:

- 1. Log på web-appen.
- Vælg Forbindelser, WLAN i navigationen. Visningen WLAN-forbindelse med alle disponible WLAN-netværk sorteret efter WLAN-signalstyrke vises.
- 3. Vælg pil til højre ved et af de identificerede netværk, og indtast den pågældende **Netværksnøgle (adgangskode)**.
- 4. Bekræft med **Forbind WLAN**.

Alternativt til netværk, der af sikkerhedsmæssige årsager ikke overfører dine SSID og dermed ikke vises i listen over de identificerede netværk:

- 1. For at tilføje WLAN, skal du i visningen **WLAN-forbindelse** vælge **Tilføj WLAN**.
- 2. Indtast den pågældende **SSID** og den pågældende **Netværksnøgle** (adgangskode).
- 3. Bekræft med **Forbind WLAN**.

### Frakobling af WLAN-forbindelse

- 1. Vælg Forbindelser, WLAN i navigationen.
- 2. På visningen **WLAN-forbindelse** skal du vælge **Frakobl forbindelsen** for den tilsluttede WLAN.

### 6.2.4 LTE

(i) Kun til service user

(i) Henvisning

Denne funktion er til rådighed for udvalgte Wallbox-varianter.

(i) Forudsætning

For at forbinde Wallbox via LTE, kræves der et SIM-kort til LTE-modem-anvendelse.

Dette SIM-kort blev ved installationen af Wallbox isat i det dertil beregnede slot, se monterings- og installationsvejledningen.

- 1. Log på web-appen.
- 2. Vælg Forbindelser, LTE i navigationen.
- 3. I visningen LTE-forbindelse aktiveres i givet fald Aktivér LTE.

Standardindstilling: LTE er aktiveret.

4. Hvis statussen **PIN påkrævet** vises ved **SIM**, skal du vælge pil til højre, indtaste den påkrævede PIN og bekræfte med **Send PIN**.

Følgende informationer vises:

- LTE-forbindelsens signalstyrke vha. bjælkevisning
- Netforbindelse: Navnet på det tilsluttede netværk
- Status for forbindelsesopbygningen: Tilsluttet, Tilslut, Forbundet med ikke autoriseret provider, Ikke tilsluttet, Fall-back til 2G, SIM spærret, PIN påkrævet, Intet SIM registreret, Fejl, Ikke isat
- Parameter for LTE-identifikationen:

IMSI: International Mobile Subscriber Identity

IMEI: International Mobile Equipment Identity

ICCID: Integrated Circuit Card IDentfierNetwork mode

### 6.3 Autentificering ved Wallbox

(i) Forudsætningen for den vellykkede pålogning som standard user

Service useren har afsluttet konfigurationsprocessen, se monterings- og installationsvejledningen, "Konfiguration af Wallboxen".

- 1. Se adgangskoden for Standard user i brevet med adgangsdata, se *Adgangsdata*.
- 2. Vælg i visningen **Pålogning** brugerrollen Standard user, indtast den passende adgangskode og bekræft.

(i) Henvisning

Sørg for at adgangsdataene skrives korrekt, specielt store og små bogstaver.

Hvis adgangskoden indtastes forkert fem gange, er næste indtastning først mulig efter et stykke tid.

3. Når du logger på som standard user første gang, skal du læse og acceptere ansvarsfraskrivelsen og henvisningerne til beskyttelse af personoplysningerne.

Efter vellykket pålogning vises **Oversigten** for Wallbox, der viser de vigtigste driftstilstande og måleværdier på en kompakt måde, se også *Informationer på oversigten*.

(i) Henvisning

Denne Wallbox skal konfigureres ved første pålogning eller ved pålogning efter nulstilling af fabriksindstillingerne (Factory-Reset), se monterings- og installationsvejledningen, Konfigurering af Wallbox .

# 7 Drift

## 7.1 Log på/log af

### (i) Henvisning

 I den daglige drift anvendes helst brugerrollen standard user, så en utilsigtet ændring af systemindstillinger undgås.

### (i) Henvisning

Ved hentning af web-appen kan webbrowseren udlæse en advarsel om, at siden udgør en sikkerhedsrisiko, eller at der ikke kan etableres en sikker forbindelse (browserafhængigt). Via visningen "avanceret" kan hentningen af web-appen frigives via en yderligere knap eller et link afhængigt af webbrowseren.

### Log på web-appen

#### (i) Forudsætning

En eksisterende forbindelse til WLAN-hotspottet for Wallbox eller apparatet, der skal forbindes med Wallbox, befinder sig i samme netværk (WLAN eller Ethernet) som Wallbox.

1. Åbn webbrowseren og indtast i adresselinjen hostnavnet fra brevet med adgangsdata for din Wallbox for at starte web-appen.

#### (i) Henvisning

Hvis web-appen ikke åbnes, kan du i stedet for hostnavnet indtaste IP-adressen for din Wallbox 10.0.2.1 i webbrowseren.

2. På pålogningsvisningen, på registeret **Standard** for standard user eller **Service user** for service user indtastes og bekræftes den individuelle adgangskode fra brevet med adgangsdata eller den selvtildelte adgangskode .

#### (i) Henvisning

Sørg for, at adgangskoden skrives korrekt, specielt store og små bogstaver. Hvis adgangskoden indtastes forkert fem gange, er næste indtastning først mulig efter et stykke tid.

Oversigten vises, se Informationer på oversigten.

#### Log af web-appen

Vælg user-symbolet på titellinjen. Aflogningsvisningen vises

Vælg Log af.

Pålogningsvisningen vises.

### (i) Henvisning

Hvis du i længere end 20 minutter ikke har kommunikeret med Wallboxen via web-appen eller front-panelet, så logges du automatisk af.

## 7.2 Informationer på oversigten

Vælg Oversigt i navigationen for at vise systeminformationerne.

Følgende systeminformationer vises:

- Information om det tilsluttede køretøj:
  - Navn og billede, hvis uploadet af bruger/operatør
  - Mærke og model, hvis køretøjet overfører disse data
- Ladestatus:
  - Intet køretøj tilsluttet
  - Ladefrigivelse kører
  - Køretøjet oplader
  - Ladepause
  - Opladning afsluttet
  - Ladefejl
  - Opladning ikke mulig i øjeblikket
  - 1-/3-faset
- Ladeenergi, som køretøjet aktuelt oplades med
- Maksimal ladestrøm (A)
- **1-/3-faseomskiftning**, henvisningstekst vises i web-app ved aktivering/deaktivering
- Enhedsdata for elmåleren: Producent/type, Status, Hardware-version, Software-version, Serienummer, Kalibreringsdato, Driftstider, Målerstand

Kun ved variant iht. den tyske Eichrecht: Under **Offentlig nøgle** (Public-Key) vises elmålerens datamatrix-kode.

• Energiforbrug i form af en ladekurve:
En grafisk visning af energiforbruget i kWh er synlig for den igangværende ladeproces.

 Visning af netværksstatus for alle netværk: Ethernet, WLAN, LTE, OCPP, HEMS

Mulige statusser: Tilsluttet, Ikke tilsluttet, Ikke indstillet

Følgende handlinger er til rådighed, såfremt et køretøj er blevet identificeret eller en ladeproces er i gang:

- Hvis det tilsluttede køretøj endnu ikke findes i frigivelseslisten, skal du vælge Tilføj til frigivelsesliste for at tilføje dette til frigivelseslisten.
- Vælg Start ladeprocessen for at starte ladeprocessen for det tilsluttede køretøj en enkelt gang, se også Start af opladningen.
- Vælg Stop ladeprocessen for at stoppe ladeprocessen, se også Afslutning af opladningen.

### 7.3 Opladning af køretøjet

### 7.3.1 Start af opladningen

1. Kun ved variant med stikkontakt: Isæt ladekablet ved stikkontakten for denne Wallbox.

(i) Henvisning

Stikket låses i givet fald automatisk, hvis der identificeres en køretøjsforbindelse, se *Konfigurering af stikkontaktlåsning/-oplåsning*.

2. Isæt ladekablet ved køretøjet.

Wallboxen tildeler en ladefrigivelse og starter ladeprocessen på en af de måder, der beskrives nedenfor:

### (i) Henvisning

Hvis OCPP er aktiveret, og der er blevet etableret en forbindelse til OCPPbackend-serveren, tildeles ladefrigivelsen altid af OCPP-backend-serveren. Hvis OCPP er aktiveret, er Free-Charging for Wallbox deaktiveret.

Særpræg: Via OCPP kan CPO fortsat muliggøre Free-Charging.

| Autorisering  | Beskrivelse                                                                                                    | Forudsætninger                                                                                                   |
|---------------|----------------------------------------------------------------------------------------------------|----------------------------------------------------------------------------------------------------|
| Free-Charging | Wallboxen tildeler en<br>ladefrigivelse uden<br>nogen som helst<br>interaktion fra bru-<br>ger eller køretøj.                                                                                                    | <ul> <li>Mulighed for opladning uden<br/>autentificering er aktiveret for<br/>Wallboxen.</li> </ul>              |
| RFID          | Brugeren holder en<br>RFID-chip hen til sen-<br>soren på front-pane-<br>let for Wallboxen.                                                                                                    | <ul> <li>RFID-chippen blev registreret<br/>ved Wallboxen.</li> </ul>                                             |
|               |                                                                                                    | <ul> <li>RFID-chippen holdes hen mod<br/>sensoren og identificeres af Wall-<br/>box.</li> </ul>                  |
| Plug & Charge | Køretøjer med udvi-<br>det kommunikation<br>iht. ISO 15118 kan<br>via et certifikat selv<br>autentificere sig ved<br>Wallboxen, uden at<br>brugeren skal fore-<br>tage yderligere hand-<br>linger ved<br>Wallboxen.    | <ul> <li>Køretøjet understøtter udvidet<br/>kommunikation, og denne er akti-<br/>veret ved køretøjet.</li> </ul> |
|               |                                                                                                    | <ul> <li>PLC-køretøjsforbindelse er akti-<br/>veret for Wallbox.</li> </ul>                                      |
|               |                                                                                                    | <ul> <li>Plug &amp; Charge-certifikatet for<br/>køretøjet identificeres som gyl-<br/>digt af Wallbox.</li> </ul> |
| Web-app       | Brugeren kan tildele<br>en ladefrigivelse via<br>web-appen.                                                                                                    | <ul> <li>Brugeren har åbnet web-appen<br/>og valgt Oversigt, Start lade-<br/>processen.</li> </ul>               |
| Autocharge    | Køretøjer med udvi-<br>det kommunikation<br>iht. ISO 15118 kan<br>via køretøjsadressen<br>selv autentificere sig<br>ved Wallboxen, uden<br>at brugeren skal fore-<br>tage yderligere hand-<br>linger ved<br>Wallboxen. | <ul> <li>Køretøjet understøtter udvidet<br/>kommunikation, og denne er akti-<br/>veret ved køretøjet.</li> </ul> |
|               |                                                                                                    | <ul> <li>PLC-køretøjsforbindelse er akti-<br/>veret for Wallbox.</li> </ul>                                      |
|               |                                                                                                    | <ul> <li>Køretøjet blev registreret med sin<br/>køretøjsadresse ved Wallbox.</li> </ul>                          |

| Autorisering | Beskrivelse                                                     | Forudsætninger                                                                                                    |
|--------------|-----------------------------------------------------------------|----------------------------------------------------------------------------------------------------|
| Remote       | Brugeren kan tildele<br>en ladefrigivelse via<br>sin CPO's app. | <ul> <li>Brugeren har installeret CPO'ens<br/>app.</li> <li>OCPP-backend-forbindelsen er<br/>aktiveret og etableret for<br/>Wallbox.</li> <li>Mulighed for remote-auten-<br/>tificering er aktiveret for Wall-<br/>boxen.</li> </ul> |

LED'en ladetilstand på front-panelet lyser afhængig af ladetilstanden, se *Visnings- og betjeningselementer*. I web-appen vises ladetilstanden tilsvarende på **Oversigten**, se *Informationer på oversigten*.

### 7.3.2 Opladning med RFID-chip

#### (i) Forudsætninger

- RFID-chippen er registreret og tilføjet til frigivelseslisten for din Wallbox, se *Tilføjelse af RFID-chip til frigivelsesliste*.
- Køretøjet er forbundet med Wallboxen, se *Start af opladningen*.

#### **A**FARE

### Fare for kvæstelser på grund af RFID-sensor for personer med pacemaker eller defibrillator

- Hvis du har en pacemaker, skal du holde en afstand på mindst 60 cm til RFID-sensoren på front-panelet.
- Hvis du har en defibrillator, skal du holde en afstand på mindst 40 cm til RFID-sensoren på front-panelet.
- 1. Hold RFID-chippen hen mod RFID-sensoren ved front-panelet for Wallboxen.

Ved vellykket identificering lyder der en akustisk tilbagemelding, RFID-sensorens LED lyser kort grønt og ladeprocessen startes. (i) Henvisning

Hvis RFID-chippen ikke er blevet identificeret korrekt, lyser RFID-sensorens LED på front-panelet rødt.

- Hold RFID-chippen hen til sensoren igen.
- Kontroller om RFID-chippen er kompatibel med denne Wallbox og er blevet registreret.
- 2. LED'en ladetilstand på front-panelet lyser grønt, se også *Visnings- og bet-jeningselementer*. I web-appen vises ladetilstanden tilsvarende på **Over-sigten**, se *Informationer på oversigten*.

### 7.3.3 Pausering af opladningen

### (i) Henvisning

Denne funktion er kun til rådighed for køretøjer med udvidet kommunikation.

Ladepauser styres på basis af en ladeplan vha. ISO 15118-protokollen.

LED'en ladetilstand på front-panelet blinker grønt, se også *Visnings- og betjeningselementer*. I web-appen vises ladetilstanden tilsvarende på **Oversigten**, se *Informationer på oversigten*.

### 7.3.4 Afslutning af opladningen

Ladeprocessen stoppes automatisk, når køretøjets batteri er helt opladet.

### Afbrydelse af ladeprocessen

Derudover har brugeren mulighed for at afbryde en ladeproces på følgende måde:

 I web-appen i navigationen vælges Oversigt, Stop ladeprocessen for at stoppe ladeprocessen.

LED'en ladetilstand på front-panelet lyser så permanent grønt, se også *Visnings- og betjeningselementer*. I web-appen vises ladetilstanden tilsvarende på **Oversigten**, se *Informationer på oversigten*.

Når ladeprocessen er afsluttet, skal du gøre følgende:

- 1. Træk ladekablet ved køretøjet ud.
- 2. Kun ved variant med fast tilsluttet ladekabel: Opbevar ladekablet sikkert ved din Wallbox.

Kun ved variant med stikkontakt: Lås stikkontakten op ved behov, se *Konfigurering af stikkontaktlåsning/-oplåsning*.

3. Kun ved variant med stikkontakt: Træk ladekablet ud ved stikontakten for Wallboxen, og opbevar det et sikkert sted.

(i) Henvisning

Stikket låses i givet fald automatisk, hvis der identificeres en køretøjsforbindelse, se *Konfigurering af stikkontaktlåsning/-oplåsning*.

### 7.3.5 Konfiguration af PLC-forbindelsen til køretøjet

Ved køretøjer med udvidet kommunikation iht. ISO 15118 kan der aktiveres (standardindstilling) eller deaktiveres en Vehicle-to-Grid-forbindelse (V2G) til Wallboxen via PLC.

(i) Henvisning

Ved aktivering af V2G og anvendelse af et køretøj, der ikke understøtter udvidet kommunikation, kan der komme forsinkelser ved start af ladeprocessen, eller ladeprocessen kan ikke startes. Hvis du anvender et sådant køretøj, bør PLC-forbindelsen være deaktiveret.

- Log på web-appen.
- Vælg Forbindelser, PLC i navigationen. Visningen Køretøj med udvidet ladefunktion (PLC) vises.
- Aktivér/deaktivér Køretøjsforbindelse via PLC.

### 7.3.6 Ladeinformationer og -indstillinger

#### Konfigurering af maksimalstrøm

1. Vælg **Opladningsadministration**, **Ladeindstillinger** i navigationen.

(i) Henvisning

En manuel angivelse for den maksimale ladestrøm kan være fornuftig, hvis der ikke er et energiadministrationssystem.

 På visningen Ladestrøm konfigureres værdien for Maksimal ladestrøm (A).

Den værdi, der maksimalt kan indstilles, begrænses automatisk af køretøjet og nettilslutningens strømbæreevne.

Nettilslutningens strømbæreevne konfigureres ved installation af Wallboxen via drejeafbryderen, se monterings- og installationsvejledningen, "Indstilling af ladestrøm".

### 7.4 1-/3-faseomskiftning

### (i) Henvisning

Informationer om, hvorvidt 1-/3-faseomskiftningen må anvendes med køretøjet, findes i dokumentationen fra køretøjsproducenten eller fås ved henvendelse til køretøjsproducenten.

#### (i) Henvisning

Vær opmærksom på, at der i 1-faset drift skal være sikret en symmetrisk netdrift. De detaljerede krav vedrørende bestemmelserne for ubalanceret belastning er angivet i de pågældende landespecifikke krav. Begrænsningen af ladestrømmen kan indstilles direkte i køretøjet eller alternativt via Wallbox. Indstillingen foretages af:

- Autoriseret elektriker: via drejeafbryderen vha. en begrænsning af ladestrømmen, se monterings- og installationsvejledningen, "Indstilling af ladestrøm".
- Bruger: se Konfigurering af maksimalstrøm.

Ved køretøjer, der kun oplader uden at understøtte udvidet kommunikation, kræves der en min. strømstyrke på 6 A pr. fase til opladning af køretøjet. Ved anvendelse af f.eks. et solcelleanlæg er det muligt, at denne min. strømstyrke på grund af betingelser i omgivelserne, ikke kan stilles til rådighed af solcelleanlægget. I dette tilfælde kan en faseomskiftning til 1-faset forsyning være fornuftig, så det ikke er nødvendigt at skulle få strøm fra nettet (opladning med overskydende energi fra solcelleanlæg).

1. I navigationen vælges menu-symbolet **Faseomskiftning (1/3)**.

Følgende indstillings-/visningsmuligheder vises:

#### Aktiver faseomskiftning (1/3)

Hermed aktiveres faseomskiftning og dermed kan der anmodes om en omskiftning ved aktivering af optionsfeltet (1-fase / 3-fase).

#### Aktuel faseindstilling

Der findes tre mulige tilstande: 1-faset, 3-faset eller løbende omskiftning. (i) Henvisning

Vær opmærksom på, at faseomskiftning varer mindst et minut. Under omskiftningsprocessen kan der ikke på ny anmodes om en yderligere omskiftning.

# 7.5 Aktivering/deaktivering af Free-Charging (opladning uden autentificering)

(i) Kun til service user

Free-Charging muliggør opladning uden lokal autorisering eller autorisering fra backend-serveren.

- 1. Vælg Køretøjsadministration, Frigivelsesliste i navigationen. Visningen Lokal frigivelsesliste åbnes.
- 2. Aktiver/deaktiver Free-Charging.

### 7.6 Administration af frigivelsesliste

(i) Kun til service user

Web-appen kan administrere op til 1000 enkeltkøretøjer i frigivelseslisten.

(i) Henvisning

Frigivelseslisten anvendes, hvis der ikke er opbygget en OCPP-forbindelse.

(i) Henvisning

Wallbox er ikke kompatibel med alle backends. Listen med kompatible backends fås hos Wallbox-leverandøren.

### 7.6.1 Tilføjelse af RFID-chip til frigivelsesliste

### \land FARE

### Fare for kvæstelser på grund af RFID-sensor for personer med pacemaker eller defibrillator

- Hvis du har en pacemaker, skal du holde en afstand på mindst 60 cm til RFID-sensoren på front-panelet.
- Hvis du har en defibrillator, skal du holde en afstand på mindst 40 cm til RFID-sensoren på front-panelet.

#### (i) Henvisning

Ud over de medleverede RFID-chip er det også muligt at anvende alle gængse RFID-chip med NFC-forum-type 1-5.

- 1. Vælg Køretøjsadministration, Frigivelsesliste i navigationen. Visningen Lokal frigivelsesliste vises.
- 2. Vælg Tilføj RFID-chip. Visningen Konfigurér RFID-chip vises.
- Hold RFID-chippen hen mod RFID-sensoren ved front-panelet for Wallboxen og vælg Læs RFID-chip.

Når RFID-chippen er blevet identificeret, vises identifikationen for RFIDchippen (UUID) på visningen **Konfigurér RFID-chip**. Derudover lyder der en akustisk tilbagemelding og RFID-sensorens LED lyser kort grønt.

#### (i) Henvisning

Hvis RFID-chippen ikke er blevet identificeret korrekt, lyser RFID-sensorens LED på front-panelet rødt.

- Hold RFID-chippen hen til sensoren igen.
- Kontroller om RFID-chippen er kompatibel med denne Wallbox.
- 4. Indtast navnet på RFID-chippen i feltet **Betegnelse RFID-chip** og bekræft med **Gem**.

RFID-chippen vises som registreret chip på visningen **Lokal fri-givelsesliste**.

### Alternativ: Konfigurér RFID-chippen uden at holde den hen mod RFID-sensoren

(i) Forudsætning

Brugeren kender UUID for RFID-chippen.

- Vælg Køretøjsadministration, Frigivelsesliste i navigationen.
- På visningen Konfigurér RFID-chip indtastes UUID (identifikation for RFID-chippen) og Betegnelse for RFID-chippen.

### 7.6.2 Ændring af RFID-chip-betegnelsen i frigivelseslisten

- 1. Vælg Køretøjsadministration, Frigivelsesliste i navigationen. Visningen Lokal frigivelsesliste vises.
- 2. Vælg den RFID-chip, der skal redigeres. Visningen **Konfigurér RFID-chip** vises.
- 3. Rediger navnet i feltet Betegnelse RFID-chip, og bekræft med Gem.

### 7.6.3 Fjernelse af RFID-chippen fra frigivelseslisten

- 1. Vælg Køretøjsadministration, Frigivelsesliste i navigationen. Visningen Lokal frigivelsesliste vises.
- 2. Vælg den RFID-chip, der skal fjernes.
- Vælg menu-symbolet og vælg Slet udvalgte poster.
   RFID-chippen fjernes fra frigivelseslisten.

### 7.7 Administration af OCPP-indstillinger

### 7.7.1 Forbindelse af Wallbox via OCPP

(i) Kun til service user

(i) Henvisning

Wallbox er ikke kompatibel med alle backends. Listen med kompatible backends fås hos Wallbox-leverandøren.

- 1. Vælg **Forbindelser**, **OCPP** i navigationen. Visningen **OCPP-forbindelse** åbnes.
- 2. Aktivér **OCPP**. Som standardindstilling er OCPP deaktiveret.
- 3. Lav følgende angivelser for OCPP-backend. Disse informationer stiller backend-serviceleverandøren til rådighed.

(i) Henvisning

De data, der er nødvendige til konfiguration af forbindelserne, kan adskille sig afhængigt af backend-serviceleverandør.

- URL for OCPP-backend-serveren
- Port for OCPP-backends
- OCPP-version
- Brugernavn
- Adgangskode for OCPP-adgangspunktet
- Aktivér/deaktivér TLS-kryptering. Standardindstilling: aktiveret
- 4. For Ladepunktet indtastes ID i feltet Ladepunkt-ID (obligatorisk) og EVSE-ID (valgfrit).

EVSE-ID stilles til rådighed af CPO.

5. Vælg Etabler forbindelse.

Forbindelsen etableres. Som status vises **Forbindelse startet** og optionen **Frakobl forbindelsen** tilbydes.

- 6. Efter eget valg aktiveres/konfigureres følgende indstillinger:
  - **Tillad fjernstart af ladeprocessen**: Remote-autorisering af en ladeproces, f.eks. via appen fra din CPO, tilladt / ikke tilladt. Standardindstilling: ikke tilladt

Detaljerede informationer til de forskellige autoriseringsmåder, se *Start af opladningen* 

 Tidsoverskridelse for køretøjsforbindelsesopbygning (i minutter og sekunder): Den tid, som brugeren har til at sætte ladekablets køretøjskobling type-2 ind i køretøjstilslutningen inden en ladeproces.

Tilladt værdiområde: 15 - 180 sekunder, standardindstilling: 45 sekunder

#### Frakobling af OCPP-forbindelse

- 1. Vælg **Forbindelser**, **OCPP** i navigationen. Visningen **OCPP-forbindelse** åbnes.
- 2. Vælg Frakobl forbindelsen. Som status vises Forbindelse frakoblet.

### 7.8 Administration af Smart-Charging/Smart-Home

### 7.8.1 Konfiguration af Wallbox til Smart-Home-EMS via EEBUS

### (i) Henvisning

ghostONE understøtter Home-Energy-Management-systemer (HEMS), der er EEBUS-kompatible.

### Visning af EEBUS-kompatible apparater / HEMS

• Vælg Forbindelser, EEBUS-HEMS i navigationen.

Visningen **EEBUS-HEMS** med alle identificerede EEBUS-kompatible apparater / HEMS vises.

### (i) Henvisning

Der er udover HEMS muligvis andre EEBUS-kompatible apparater til rådighed.

Følgende informationer vises:

- Under **Koblede EEBUS-apparater**: EEBUS-apparater, der er koblet med Wallboxen, hvis til rådighed
- Under Fundne EEBUS-apparater: Liste over alle EEBUS-apparater, der blev fundet i netværket
- Under EEBUS-indstilling af Wallbox: Navn på det fundne EEBUSapparat og Navn på EEBUS-apparatet (SKI) (Subject Key Identifier)
- Statusinformationer:
  - Status på forbindelsen til HEMS: Tilsluttet, Ikke tilsluttet
  - Forbindelse til apparatet: Tilsluttet, Ikke tilsluttet
  - Status på EEBUS-forbindelsen

### Forbind HEMS

(i) Kun til service user

- 1. Vælg Forbindelser, EEBUS-HEMS i navigationen.
- 2. På visningen **EEBUS-HEMS** under **Fundne EEBUS-apparater** vælges det HEMS med pil til højre, som skal forbindes.
- 3. Vælg **Kobl** for at forbinde HEMS.
- 4. Hold den pågældende knap på HEMS-apparatet nede i flere sekunder (Push-

Button-kobling). Overhold i den forbindelse henvisningerne i betjeningsvejledningen til HEMS.

Hvis forbindelsen er blevet etableret, vises HEMS på visningen **EEBUS-HEMS** under **Koblede EEBUS-apparater**.

### Frakobling af forbindelsen til HEMS

- 1. Vælg Forbindelser, EEBUS-HEMS i navigationen.
- 2. På visningen **EEBUS-HEMS** under **Koblede EEBUS-apparater** vælges det HEMS med pil til højre, hvis forbindelse til Wallboxen skal frakobles.
- 3. På visningen EEBUS-HEMS vælges knappen Frakobl.

HEMS fjernes på visningen **EEBUS-HEMS** fra listen med koblede HEMS og vises under **Fundne EEBUS-apparater**.

### 7.9 Konfiguration af generelle indstillinger

### 7.9.1 Aktivering/deaktivering af energisparemodus

- Vælg Wallbox-indstillinger, Spar energi i navigationen.
- På visningen Spar energi aktiveres (standardindstilling) eller deaktiveres Energisparemodus.

Hvis energisparemodus er aktiveret, går Wallboxen i standby-modus, hvis der i 20 minutter ikke er sket en brugerinteraktion via webbrowseren, og der i de sidste 5 minutter ikke har været aktive fejl, og der i 5 minutter ikke har været en ladeproces. I dette tilfælde lyser LED'erne på front-panelet ikke.

For at vække Wallboxen igen, skal du trykke på knappen på frontpanelet eller tilslutte et køretøj ved Wallboxen.

### 7.9.2 Indstilling af LED'ernes lysstyrke

#### (i) Henvisning

- Hvis den automatiske lysstyrkeindstilling er aktiveret (standardindstilling), så styres LED'ernes lysstyrke afhængigt af lyssensorens målinger.
- Hvis den automatiske lysstyrkeindstilling er deaktiveret, så er LED'ernes lysstyrke konstant.

- 1. Vælg **Wallbox-indstillinger**, **LED-lysstyrke** i navigationen. Visningen **Lysstyrke** åbnes.
- 2. Aktivér/deaktivér Indstil lysstyrke automatisk.
- 3. Indstil lysstyrken med skyderegulatoren.
  - Ved manuel styring: Lysstyrken indstilles fast på den valgte værdi, uafhængigt af lyssensorens målinger.
  - Ved automatisk styring: Lysstyrkens område kan indstilles uafhængigt af hinanden med to regulatorer.

### 7.9.3 Skift adgangskode

### (i) Henvisning

Afhængigt af om du er logget på som standard user eller service user, ændres den pågældende adgangskode.

- 1. Vælg **Wallbox-indstillinger**, **Adgangskode** i navigationen. Visningen **Skift adgangskode** vises.
- 2. Indtast den eksisterende adgangskode i feltet **Gammel adgangskode**.
- 3. Indtast den nye adgangskode i feltet **Ny adgangskode**, og bekræft ved fornyet indtastning i feltet **Gentag adgangskode**.

(i) Henvisning

Overhold følgende regler ved indtastning af adgangskoden:

- Længde: 8 14 tegn
- Adgangskoden skal indeholde mindst 1 ciffer, 1 lille bogstav, 1 stort bogstav, 1 specialtegn (@-\_+\*!\$%#).
- Det første tegn må ikke være et specialtegn.
- 4. Bekræft med Gem.

### Pålogning med PUK

- 1. Hvis du har glemt adgangskoden eller har indtastet det forkert 5 gange, skal du vælge **Glemt adgangskode**.
- 2. Se PUK på brevet med adgangsdata, se Adgangsdata.
- 3. Indtast PUK og bekræft med **Send PUK**.

(i) Henvisning

 Sørg for at PUK skrives korrekt. Hvis der indtastes forkert fem gange, er næste indtastning først mulig efter et stykke tid.

Efter vellykket indtastning af PUK, vises **Oversigten** for Wallbox , se også *Informationer på oversigten*.

4. Tildel en ny adgangskode.

### 7.9.4 Indstilling af sprog

(i) Kun til service user

- 1. Vælg Wallbox-indstillinger, Sprog i navigationen. Visningen Sprogindstilling åbnes.
- 2. Vælg det ønskede sprog i listen **Sprog**. Standardindstillingen er webbrowserens sprog.

### 7.9.5 Visning af systemindstillinger

1. Vælg Wallbox-indstillinger, Systeminformation i navigationen.

På visningen **Systeminformation** vises følgende typer systemindstillinger:

- Netinformationer
- Elektronisk typeskilt
- **Licenser**: Licensinformationer for software-komponenter, der anvendes i web-appen
- Databeskyttelse
- 2. Vælg en af indstillingsmåderne med pil ned.

Den pågældende visning med detaljerede informationer åbnes.

| Systemindstillingsmåden | Tilgængelige informationer |
|-------------------------|----------------------------|
| Netinformationer        |                            |
|                         | Standardområde             |
|                         | Nettilslutning             |
|                         | Maksimal strømbæreevne     |
| Elektronisk typeskilt   |                            |
| Elektronisk typeskilt   | Mærke                      |

| Systemindstillingsmåden | Tilgængelige informationer                                                                           |  |
|-------------------------|----------------------------------------------------------------------------------------------------|--|
|                         | Delnummer                                                                                            |  |
|                         | Serienummer                                                                                          |  |
|                         | Hardware-niveau                                                                                      |  |
| Software-versioner      | Bundle-version                                                                                       |  |
|                         | <b>PWR-softwareversion</b> :<br>Version for power-controller-softwaren                               |  |
|                         | <b>COM-softwareversion</b> :<br>Version for communication-controller-<br>softwaren (comm-controller) |  |
| Licenser                |                                                                                                    |  |
|                         | Licensinformationer for software-kom-<br>ponenter                                                    |  |
| Databeskyttelse         |                                                                                                    |  |
|                         | Databeskyttelsesinformationer                                                                        |  |

### 7.9.6 Indstilling af enheder

(i) Kun til service user

- 1. Vælg **Wallbox-indstillinger**, **Enheder** i navigationen. Visningen **Enheder** åbnes.
- 2. Vælg den ønskede enhed for følgende parametre:
  - Distance: Kilometer (standardindstilling), Mil
  - Temperatur: °C (standardindstilling), °F

### 7.9.7 Konfigurering af stikkontaktlåsning/-oplåsning

- (i) Kun til service user
- (i) Henvisning

Denne funktion er kun til rådighed ved Wallbox-varianten med stikkontakt.

1. Vælg Wallbox-indstillinger, Stikkontakt i navigationen.

På visningen **Stikkontakt** vises **Låsens tilstand**. Følgende statusser er mulige:

- Findes ikke
- Låst op
- Låst
- Fejl
- 2. Vælg under **Aktivering af låsen**, hvornår stikkontakten skal låses:
  - Ved tilsluttet ladekabel
  - Under den aktive ladeproces

### 7.9.8 Aktivering/deaktivering af jordingsovervågning

(i) Kun til service user

### **A**FARE

### Livsfare på grund af stød

Hvis Wallbox anvendes uden aktiv jordingsovervågning kan det medføre stød, kortslutninger, brande, eksplosioner eller forbrændinger.

- Deaktiver kun jordingsovervågningen i ikke jordede strømforsyningsnet (IT-net).
- 1. Vælg **Wallbox-indstillinger**, **Jordingsovervågning** i navigationen. Visningen **Jordingsovervågning** åbnes. Som standardindstilling er jordingsovervågning aktiveret.
- 2. Aktivering/deaktivering af Jordingsovervågning.

### 7.9.9 Visning af elmåler-status

 Vælg Wallbox-indstillinger, Elmåler i navigationen. Visningen Status elmåler vises.

Under **Enhedsdata** vises følgende data om elmåleren:

- Producent/type
- Status:

Aktiv

Tilsluttet

Fejl

**Ikke udstyret hermed**, hvis Wallboxen ikke er udstyret med en ekstra elmåler.

- Hardware-version
- Software-version
- Serienummer
- Kalibreringsdato
- Driftstider (i timer)
- Målerstand (i kWh)

Kun ved variant iht. den tyske Eichrecht: Under **Offentlig nøgle** (Public-Key) vises elmålerens datamatrix-kode.

### 7.10 Genstart af Wallboxen

- 1. Afbryd evt. den igangværende opladning.
- 2. Tryk på knappen på front-panelet og hold den nede i mindst 8 sekunder.

Efter genstarten, gennemføres LED-selvtesten. LED'erne begynder at lyse efter hinanden på følgende måde:

- I et sekund alle LED'er i rødt
- I et sekund alle LED'er i hvidt
- LED'en ladetilstand og LED'en fejltilstand i hvidt
- Alle andre LED'er lyser ikke.

#### (i) Henvisning

Hvis der er tilsluttet et køretøj, kan farven på LED'en ladetilstand afvige fra dette.

### 7.11 Nulstil til fabriksindstillinger (Factory-Reset)

### (i) Kun til service user

(i) Henvisning

Med undtagelse af lande-id nulstilles alle individuelle indstillinger til fabriksindstillingerne, f.eks. frigivelseslisterne.

- 1. Start web-appen.
- 2. Vælg Wallbox-indstillinger, Fabriksindstillinger i navigationen.
- 3. Vælg Nulstil til fabriksindstillinger og bekræft.

Efter nulstillingen genstartes Wallboxen.

(i) Henvisning

Hvis nulstillingen til fabriksindstillingerne (Factory-Reset) ikke er mulig via web-appen, kan Wallboxen alternativt nulstilles via en speciel indstilling på drejeafbryderen. Denne indstilling må kun gennemføres af kvalificerede fagfolk. Se monterings- og installationsvejledningen, "Nulstilling af Wallbox via drejeafbryder".

### 7.12 Opdatering af softwaren

### 7.12.1 Information om software-opdateringer

### Visning på front-panelet

(i) Henvisning

Disse visninger er kun synlige, hvis ingen fejl er aktiv i denne Wallbox.

- Hvis LED'en fejl blinker hvidt, er der en software-opdatering til rådighed.
- Under software-opdateringen lyser alle LED'er rødt i et stykke tid.

#### (i) Security-opdateringer

For at få informationer om security-opdateringer og kunne installere disse på Wallbox, kræves der en internetforbindelse via dit lokale netværk. Derudover er der også mulighed for ved behov at installere en lokal security-opdatering på denne Wallbox.

På hjemmesiden for eSystems kan du i området **Cyber Security** få yderligere informationer og kontaktadresser.

### Informationer i web-appen

• Vælg Wallbox-indstillinger, Software-opdatering i navigationen.

På visningen **Software-opdatering** er følgende informationer/funktioner til rådighed:

### (i) Henvisning

Hvis denne Wallbox er tilsluttet via OCPP, er de følgende funktioner deaktiveret og softwaren downloades automatisk.

• Aktivér/deaktivér Download opdatering automatisk.

Aktiveret: Standardindstilling. Det kontrolleres om der er software-opdateringer til rådighed, og disse downloades automatisk. Ikke aktiveret: Det kontrolleres om der er software-opdateringer til rådighed, og der vises en henvisning. Downloaden skal så startes manuelt.

• Aktivér/deaktivér Installer opdatering automatisk.

Aktiveret: Hvis der er blevet downloadet en software-opdatering, så installeres denne automatisk af Wallbox.

Ikke aktiveret: Installationen kan flyttes til et senere tidspunkt. Installationen af en software-opdatering startes først efter en brugerforespørgsel.

- Lokal opdatering gør det muligt at vælge en fil, der er gemt lokalt.
- Til manuelle software-opdateringer: Vælg **Installer opdatering** for at starte installationen af software-opdateringen manuelt.
- Under Sidste systemopdatering vises følgende informationer:
  - Dato for sidste software-opdatering inkl. versionsnummer
  - Status: Software til opdatering downloadet, software-opdatering er i gang, software-opdatering er færdig, software-opdatering er fejlbehæftet
  - Information, om en ny software-opdatering er til rådighed
  - Versionsinformationer om den seneste software-opdatering til følgende softwaretyper: Bundle-version, COM-softwareversion, PWR-softwareversion

### Visning af ændringsprotokol

- 1. Vælg Wallbox-indstillinger, Software-opdatering i navigationen.
- 2. Vælg Ændringsprotokol.

Ændringsprotokollen med informationer til alle opdaterede software-komponenter vises.

### 7.12.2 Manuel opdatering af softwaren

- 1. Vælg Wallbox-indstillinger, Software-opdatering i navigationen.
- 2. Hvis der er en ny software til rådighed for download, skal du vælge denne og bekræfte downloaden.
- 3. Hvis der ikke er konfigureret en automatisk installation og der er blevet downloadet en ny software-opdatering, så skal du vælge denne og bekræfte installationen.

Fremskridtet for den igangværende software-opdatering vises i bjælkeform.

### 7.12.3 Gennemførelse af automatisk software-opdatering

Automatisk software-opdatering er standardindstillingen for denne Wallbox.

(i) Forudsætning

Den automatiske software-opdatering er kun mulig, hvis ladekablet er frakoblet.

Installationen af en software-opdatering vises på følgende måde.

- På visningen **Software-opdatering** for web-appen vises fremskridtet for igangværende software-opdateringer i bjælkeform.
- På front-panelet for Wallboxen pulserer LED'en for drifts-/fejltilstand hvidt, se *Visnings- og betjeningselementer*.
- På **Oversigten** for web-appen vises en tilsvarende meddelelse.

### Begrænsninger for styringen af de automatiske software-opdateringer

• Hvis der er en aktiv OCPP-kommunikation, gennemføres software-opdateringen udelukkende via backend-serveren.

### 7.12.4 Gennemførelse af lokal software-opdatering

Ud over de serverbaserede software-opdateringer er der også mulighed for en lokal software-opdatering via web-app.

- 1. Vælg Wallbox-indstillinger, Software-opdatering i navigationen.
- 2. Vælg **Lokal opdatering**. Der åbnes et dialogvindue til valg af fil.
- 3. Vælg image i det lokale net og bekræft.

# 8 Service og rengøring

### 8.1 Gennemførelse af tilbagevendende kontroller

#### 

# Fare for kvæstelser, hvis personalets kvalifikationer er utilstrækkelige

Det kan medføre alvorlige kvæstelser og tingsskader.

• Kun uddannet og tilsvarende kvalificeret personale på arbejde på Wallbox.

### (i) Henvisning

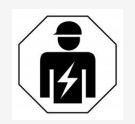

Nogle af de tilbagevendende kontroller må kun gennemføres af en autoriseret elektriker, se tabellen.

### (i) Henvisning

Operatøren har ansvaret for at de tilbagevendende kontroller gennemføres.

For detaljerede informationer om den påkrævede kvalifikation, se monteringsog installationsvejledning.

De følgende tilbagevendende kontroller er lovbestemte:

| Komponent             | Kontroltype                                                                                                    | Kontrolinterval                  | Skal gen-<br>nemføres af    |
|-----------------------|----------------------------------------------------------------------------------------------------|----------------------------------|-----------------------------|
| Wallbox               | <ul> <li>Gennemfør en visuel<br/>kontrol for mangler.</li> </ul>                                                                                       | Dagligt / ved hver<br>ladeproces | Bruger/operatør             |
| Wallbox               | <ul> <li>Kontroller om den er<br/>klar til brug.</li> </ul>                                                                                            | Dagligt / ved hver<br>ladeproces | Bruger/operatør             |
| Ladekabel,<br>Wallbox | <ul> <li>Gentag målinger og<br/>kontroller iht. de<br/>lokale regulativer (i<br/>Tyskland f.eks. i hen-<br/>hold til<br/>DIN VDE 0701/702).</li> </ul> | Årligt                           | Autoriseret elek-<br>triker |

| Komponent                                                   | Kontroltype                                                                                                    | Kontrolinterval                      | Skal gen-<br>nemføres af    |
|-------------------------------------------------------------|----------------------------------------------------------------------------------------------------|--------------------------------------|-----------------------------|
| Wallbox                                                     | <ul> <li>Gentag målinger og<br/>kontroller iht. de<br/>lokale regulativer (i<br/>Tyskland f.eks. i hen-<br/>hold til<br/>DIN VDE 0105-100).</li> </ul> | Årligt                               | Autoriseret elek-<br>triker |
| Elmåler (kun<br>ved variant<br>iht. den tyske<br>Eichrecht) | <ul> <li>Kontroller iht. den<br/>tyske Eichrecht (kali-<br/>breringslov)</li> </ul>                                                                    | Hvert 8. år fra pro-<br>duktionsdato |                             |

### Kontrol ved første idriftsættelse

(i) Henvisning

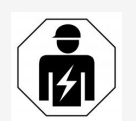

Ved første idriftsættelse skal en autoriseret elektriker kontrollere den korrekte installation og elektriske sikkerhed ved Wallboxen (i Tyskland f.eks. i henhold til DIN VDE 0100).

### Forberedelse af kontrol iht. den tyske Eichrecht

### (i) Henvisning

Denne information er kun relevant for Wallbox-varianten iht. den tyske Eichrecht.

- Rengør Wallbox til kalibreringen.
- Kontakt udbydere, der tilbyder kontroller iht. den tyske Eichrecht (kalibreringsloven) inden udløb af kalibreringen og få dem til at udføre den.

### 8.2 Wallbox rengør

### 

#### Livsfare på grund af stød eller brand

Vand i Wallbox kan medføre livsfarlige kvæstelser på grund af stød og brand.

- Dyp aldrig Wallbox og køretøjskobling type-2 i vand.
- Ret aldrig en vandstråle, f.eks. fra en haveslange eller en højtryksrenser mod Wallbox.
- Stil ikke genstande, der er fyldt med væske, på Wallbox.
- Rengør kun Wallbox med en tør eller let fugtig klud.

#### PAS PÅ

### Tingsskader på grund af aggressive rengøringsmidler

Aggressive rengøringsmidler (f.eks. rensebenzin, acetone, ætanol) kan beskadige husets overflade.

- Anvend milde rengøringsmidler (f.eks. opvaskemiddel, neutrale rengøringsmidler).
- Kontroller Wallbox regelmæssigt for skader på huset og snavs.
- Rengør ved behov din Wallbox udvendigt med en blød, tør og let fugtet klud.

### 9.1 Gennemførelse af en selvtest

Wallboxen gennemfører efter hver start en automatisk selvtest af sine komponenter. Derudover kontrolleres den interne fejlstrømsovervågningsanordning (RDC-DD) før hver ladeproces.

Hvis der ved selvtesten identificeres en fejl, skrives denne i fejllisten, se *Fejl-kategorier*.

### 9.2 Registrering og afhjælpning af fejl

Der findes to muligheder for at konstatere, at der foreligger en fejl:

- Direkte på Wallbox via LED'en for drifts-/fejltilstand (4) (se Front-panel)
- I web-appen via fejllisten

### Fejlkategorier

Følgende fejlkategorier vises på Wallboxen via LED'en for drifts-/fejltilstand (4) (se *Front-panel*)

| Fejlkategori | Farve | Afhjælpningens prioritet |
|--------------|-------|--------------------------|
| Fatal        | Rød   | 1                        |
| Kritisk      | Gul   | 2                        |
| Ikke kritisk | Blå   | 3                        |
| Ingen fejl   | Hvid  | -                        |

Hvis der foreligger mindst en fejl, lyser LED'en for drifts-/fejltilstand i den farve, der svarer til fejlkategorien.

Hvis der foreligger flere fejl, lyser LED'en for drifts-/fejltilstand i den farve, der er tilordnet den højeste fejlkategori.

### (i) Henvisning

Hvis alle LED'er på front-panelet lyser rødt, så sviger LED-styringen for Wallboxen, og der foreligger uafhængigt af dette en fatal fejl.

Den påkrævede foranstaltning til fejlafhjælpning kan så ses via web-appen.

### Fejlliste

 For at vise fejllisten skal du i navigationen for web-appen vælge Wallboxindstillinger, Fejlliste.

Følgende informationer er via fejllisten tilgængelige for enhver fejl:

- Fejlårsag
- Afhjælpende foranstaltninger
- **Ekstra informationer**: som status, kategori, tidspunkt (dato og klokkeslæt), hvor fejlen opstod.

Alternativt kan du også finde fejlinformationerne under fejlkoder, se *Fejlkoder*.

(i) Henvisning

Der kan være flere poster i fejllisten, der kan have samme årsag (fejlkaskade).

### Fejlstatus

Der skelnes mellem følgende fejlstatusser:

| Fejlstatus | Betydning                                                       |
|------------|-----------------------------------------------------------------|
| Aktiv      | Fejlen er aktiv, fejlårsagen er endnu ikke afhjulpet.           |
| Passiv     | Fejlårsagen er afhjulpet, eller fejlen foreligger ikke længere. |

### 9.2.1 Afhjælpning af fejl

### PAS PÅ

### Tingsskader ved fejlafhjælpning

Hvis fejlen trods korrekt overholdelse af henvisningerne vedrørende fejlafhjælpning ikke er blevet afhjulpet, er Wallbox defekt.

- Wallbox må ikke anvendes.
- Informer den Tekniske service.
- 1. For at afhjælpe fejlen skal du i navigationen for web-appen vælge **Wallboxindstillinger**, **Fejlliste**.

Fejllisten vises, se Registrering og afhjælpning af fejl.

2. Vælg fejlen i listen.

Detaljerede fejlinformationer om den valgte fejl, se *Fejlkoder*.

3. Læs den udførlige beskrivelse omhyggeligt, og analyser samt afhjælp fejlen iht. henvisningerne i fejllisten.

(i) Henvisning til fatal fejl

Ved fejl i denne kategori skal Wallbox som regel genstartes ved fejlafhjælpning.

Hvis fejlene kan afhjælpes under den igangværende drift, vises disse fejl også efter afhjælpning af årsagen, indtil næste genstart af Wallbox som **Aktive**.

(i) Henvisning til kritiske og ukritiske fejl

Efter afhjælpning af fejlårsagen ændres fejlens status straks til **Passiv**.

4. Hvis der vises flere fejl, afhjælpes fejlene iht. prioritet, startende fra fatale fejl, efterfulgt af kritiske fejl.

### Sletning af fejlliste

- Når der kun findes passive fejl i fejllisten, skal du i web-appen i visningen Fejlliste vælge Slet passive fejl.
- 2. Genstart Wallbox:
  - Tryk på knappen på front-panelet og hold den nede i mindst 8 sekunder.
  - Alternativ: Afbryd spændingsforsyningen til Wallbox og genopret den igen.

Efter genstarten bør LED'en for drifts-/fejltilstand lyse hvidt, og fejllisten bør være tom.

3. Hvis LED'en for drifts-/fejltilstand ikke lyser hvidt, og fejllisten stadig ikke er tom, så fortsættes med fejlafhjælpningen.

### 9.2.2 Fejlkoder

| Fejl-         | Kate- | Fejltype                                       | Foranstaltninger til                                                                                                    |
|---------------|-------|------------------------------------------------|----------------------------------------------------------------------------------------------------|
| kode          | gori  |                                                | afhjælpning                                                                                                    |
| 0×10000-<br>0 | Fatal | Selvtestfejl for komponenter<br>på power-board | Tryk mindst 8 sekun-<br>der på knappen på<br>front-panelet for at<br>genstarte Wallboxen.<br>Kontakt supporten,<br>hvis fejlen stadig vises<br>efter gentagen gen-<br>start. |

| Fejl- Kate-<br>kode gori | Fejltype                                                                       | Foranstaltninger til<br>afhjælpning                                                                                                    |
|--------------------------|--------------------------------------------------------------------------------|----------------------------------------------------------------------------------------------------|
| 0x10000- Fatal<br>2      | Intern kommunikationsfejl mel-<br>lem power-controller og<br>board-komponenter | Tryk mindst 8 sekun-<br>der på knappen på<br>front-panelet for at<br>genstarte Wallboxen.<br>Kontakt supporten,<br>hvis fejlen stadig vises<br>efter gentagen gen-<br>start. |
| 0x10000- Fatal<br>3      | Selvtestfejl for spæn-<br>dingsforsyningen fra power-<br>controlleren          | Tryk mindst 8 sekun-<br>der på knappen på<br>front-panelet for at<br>genstarte Wallboxen.<br>Kontakt supporten,<br>hvis fejlen stadig vises<br>efter gentagen gen-<br>start. |
| 0x10000- Fatal<br>4      | Selvtestfejl for power-board-<br>periferiens spæn-<br>dingsforsyning           | Tryk mindst 8 sekun-<br>der på knappen på<br>front-panelet for at<br>genstarte Wallboxen.<br>Kontakt supporten,<br>hvis fejlen stadig vises<br>efter gentagen gen-<br>start. |
| 0x10000- Fatal<br>E      | Power-controlleren svigter.                                                    | Tryk mindst 8 sekun-<br>der på knappen på<br>front-panelet for at<br>genstarte Wallboxen.<br>Kontakt supporten,<br>hvis fejlen stadig vises<br>efter gentagen gen-<br>start. |

| Fejl-<br>kode | Kate-<br>gori | Fejltype                                      | Foranstaltninger til<br>afhjælpning                                                                                                    |
|---------------|---------------|-----------------------------------------------|----------------------------------------------------------------------------------------------------|
| 0x10000-<br>F | Fatal         | Comm-controlleren svigter.                    | Tryk mindst 8 sekun-<br>der på knappen på<br>front-panelet for at<br>genstarte Wallboxen.<br>Kontakt supporten,<br>hvis fejlen stadig vises<br>efter gentagen gen-<br>start. |
| 0x10001-<br>0 | Fatal         | Intern softwarefejl i power-con-<br>trolleren | Tryk mindst 8 sekun-<br>der på knappen på<br>front-panelet for at<br>genstarte Wallboxen.<br>Kontakt supporten,<br>hvis fejlen stadig vises<br>efter gentagen gen-<br>start. |
| 0x10002-<br>0 | Fatal         | Intern softwarefejl i comm-con-<br>trolleren  | Tryk mindst 8 sekun-<br>der på knappen på<br>front-panelet for at<br>genstarte Wallboxen.<br>Kontakt supporten,<br>hvis fejlen stadig vises<br>efter gentagen gen-<br>start. |
| 0x10002-<br>3 | Fatal         | Intern kommunikationsfejl på<br>comm-board    | Tryk mindst 8 sekun-<br>der på knappen på<br>front-panelet for at<br>genstarte Wallboxen.<br>Kontakt supporten,<br>hvis fejlen stadig vises<br>efter gentagen gen-<br>start. |

| Fejl- Kate-<br>kode gori     | Fejltype                                       | Foranstaltninger til<br>afhjælpning                                                                                                    |
|------------------------------|------------------------------------------------|----------------------------------------------------------------------------------------------------|
| 0x10002- Non-cri-<br>5 tical | LED'ernes tem-<br>peraturkompensation svigter. | Tryk mindst 8 sekun-<br>der på knappen på<br>front-panelet for at<br>genstarte Wallboxen.<br>En drift af Wallbox er<br>fortsat mulig,<br>LED'ernes farve svarer<br>evt. ikke til bes-<br>krivelsen i denne<br>vejledning. Anvend i<br>givet fald web-appen<br>for at finde frem til den<br>korrekte sys-<br>temtilstand. |
| 0x10002- Fatal<br>6          | EEPROM-hukommelse på<br>comm-board defekt      | Tryk mindst 8 sekun-<br>der på knappen på<br>front-panelet for at<br>genstarte Wallboxen.<br>Kontakt supporten,<br>hvis fejlen stadig vises<br>efter gentagen gen-<br>start.                                                                                                    |
| 0x10002- Fatal<br>7          | RAM-hukommelse for comm-<br>controller defekt  | Tryk mindst 8 sekun-<br>der på knappen på<br>front-panelet for at<br>genstarte Wallboxen.<br>Kontakt supporten,<br>hvis fejlen stadig vises<br>efter gentagen gen-<br>start.                                                                                                    |
| 0x10002- Fatal<br>8          | eMMC-hukommelse på comm-<br>board defekt       | Tryk mindst 8 sekun-<br>der på knappen på<br>front-panelet for at<br>genstarte Wallboxen.<br>Kontakt supporten,<br>hvis fejlen stadig vises<br>efter gentagen gen-<br>start.                                                                                                    |

| Fejl-<br>kode | Kate-<br>gori | Fejltype                                                                        | Foranstaltninger til<br>afhjælpning                                                                                                    |
|---------------|---------------|---------------------------------------------------------------------------------|----------------------------------------------------------------------------------------------------|
| 0x10010-<br>0 | Fatal         | Forkert referenceværdi for fejl-<br>strømsovervågnings-<br>anordningen (RCD-DD) | Tryk mindst 8 sekun-<br>der på knappen på<br>front-panelet for at<br>genstarte Wallboxen.<br>Kontakt supporten,<br>hvis fejlen stadig vises<br>efter gentagen gen-<br>start.                                                     |
| 0x10010-<br>1 | Fatal         | Fejlstrøm (DC) detekteret                                                       | Der kan opstå fejl-<br>strømme ved lade-<br>processen, som<br>Wallboxen detekterer<br>og derefter for en sik-<br>kerheds skyld fra-<br>kobler. Dette kan også<br>udløses af uønskede<br>sideeffekter fra hus-<br>installationen. |
|               |               |                                                                                 | <ol> <li>Kontroller hus-<br/>installationen for<br/>Wallboxen, få evt.<br/>hjælp fra en auto-<br/>riseret elektriker.</li> </ol>                                                                                                 |
|               |               |                                                                                 | <ol> <li>Frakobl for-<br/>bindelsen med<br/>køretøjet og tryk<br/>mindst 8 sekunder<br/>på knappen på<br/>front-panelet for at<br/>genstarte<br/>Wallboxen.</li> </ol>                                                           |

| Fejl- Kate-<br>kode gori | Fejltype                                                                        | Foranstaltninger til<br>afhjælpning                                                                                                    |
|--------------------------|---------------------------------------------------------------------------------|----------------------------------------------------------------------------------------------------|
| 0x10010- Fatal<br>2      | Intern fejl i sensoren for fejl-<br>strømsovervågnings-<br>anordningen (RCD-DD) | Tryk mindst 8 sekun-<br>der på knappen på<br>front-panelet for at<br>genstarte Wallboxen.<br>Kontakt supporten,<br>hvis fejlen stadig vises<br>efter gentagen gen-<br>start.                                              |
| 0x10010- Fatal<br>3      | Selvtest af fejl-<br>strøm-<br>sovervågningsanordningen<br>mislykkedes (RCD-DD) | Tryk mindst 8 sekun-<br>der på knappen på<br>front-panelet for at<br>genstarte Wallboxen.<br>Kontakt supporten,<br>hvis fejlen stadig vises<br>efter gentagen gen-<br>start.                                              |
| 0x10010- Fatal<br>4      | Jordingsovervågning viser fejl.                                                 | Kontroller hus-<br>installationen, om Wall-<br>boxen er jordet<br>korrekt, få evt. hjælp<br>fra en autoriseret elek-<br>triker. Kontakt sup-<br>porten, hvis fejlen<br>stadig vises efter kon-<br>trol af installationen. |
|                          |                                                                                 | Hvis en jor-<br>dingsovervågning ikke<br>er teknisk mulig i dit<br>land eller kun fungerer<br>upålideligt, skal denne<br>deaktiveres, se <i>Akti-</i><br><i>vering/deaktivering af</i><br><i>jordingsovervågning</i> .    |

| Fejl-<br>kode | Kate-<br>gori     | Fejltype                              | Foranstaltninger til<br>afhjælpning                                                                                                    |
|---------------|-------------------|---------------------------------------|----------------------------------------------------------------------------------------------------|
| 0x10010-<br>6 | Fatal             | Uplausibel tilstand for lastrelæ<br>1 | Tryk mindst 8 sekun-<br>der på knappen på<br>front-panelet for at<br>genstarte Wallboxen.<br>Kontakt supporten,<br>hvis fejlen stadig vises<br>efter gentagen gen-<br>start.        |
| 0x10010-<br>7 | Fatal             | Uplausibel tilstand for lastrelæ<br>2 | Tryk mindst 8 sekun-<br>der på knappen på<br>front-panelet for at<br>genstarte Wallboxen.<br>Kontakt supporten,<br>hvis fejlen stadig vises<br>efter gentagen gen-<br>start.        |
| 0x10010-<br>D | Non-cri-<br>tical | Jordingsovervågning deak-<br>tiveret  | Jor-<br>dingsovervågningen er<br>blevet deaktiveret via<br>web-appen. Hvis jor-<br>dingsovervågningen<br>skal aktiveres, se Akti-<br>vering/deaktivering af<br>jordingsovervågning. |
| 0x10011-<br>0 | Fatal             | Lastrelæet er koblet fast             | Tryk mindst 8 sekun-<br>der på knappen på<br>front-panelet for at<br>genstarte Wallboxen.<br>Kontakt supporten,<br>hvis fejlen stadig vises<br>efter gentagen gen-<br>start.        |

| Fejl- Kate-<br>kode gori | Fejltype                                                     | Foranstaltninger til<br>afhjælpning                                                                                                    |
|--------------------------|--------------------------------------------------------------|----------------------------------------------------------------------------------------------------|
| 0x10012- Fatal<br>0      | Lås for køretøjsstik ved stik-<br>kontakten er fejlbehæftet  | Tryk mindst 8 sekun-<br>der på knappen på<br>front-panelet for at<br>genstarte Wallboxen.<br>Kontakt supporten,<br>hvis fejlen stadig vises<br>efter gentagen gen-<br>start.                                           |
| 0x10012- Fatal<br>1      | Selvtest af stikkontakten for<br>køretøjsstikket mislykkedes | Tryk mindst 8 sekun-<br>der på knappen på<br>front-panelet for at<br>genstarte Wallboxen.<br>Kontakt supporten,<br>hvis fejlen stadig vises<br>efter gentagen gen-<br>start.                                           |
| 0x20020- Critical<br>0   | Uplausibel spænding på sty-<br>reledningen til køretøjet     | Kontroller elbilens on-<br>board-charger for kor-<br>rekt funktion. Hvis du<br>har tilsluttet dit eget<br>ladekabel ved stik-<br>kontakten, skal du kon-<br>trollere dette og evt.<br>anvende et andet lade-<br>kabel. |
| 0x20020- Critical<br>1   | Køretøjet kræver ventilation.                                | Elbilen kræver ven-<br>tilation. Da dette ikke<br>understøttes af Wall-<br>boxen, kan Wallboxen<br>ikke anvendes til oplad-<br>ning af dette køretøj.                                                                  |

| Fejl-<br>kode | Kate-<br>gori     | Fejltype                                  | Foranstaltninger til<br>afhjælpning                                                                                                    |
|---------------|-------------------|-------------------------------------------|----------------------------------------------------------------------------------------------------|
| 0x30000-<br>0 | Non-cri-<br>tical | Selvtest af WLAN-modulet mis-<br>lykkedes | Tryk mindst 8 sekun-<br>der på knappen på<br>front-panelet for at<br>genstarte Wallboxen.<br>Hvis fejlen stadig vises<br>efter gentagen gen-<br>start, anvendes som<br>alternativ Ethernet-<br>eller LTE-forbindelsen.                                                                                    |
| 0x30000-<br>1 | Non-cri-<br>tical | WLAN-forbindelsesfejl                     | Kontroller om<br>WLANens signalstyrke<br>er tilstrækkelig til en<br>forbindelse, og om<br>adgangsdataene<br>(SSID, adgangskode)<br>er blevet indtastet kor-<br>rekt. Genstart evt.<br>WLAN-Access-Point i<br>dit net og bekræft i<br>givet fald sik-<br>kerhedsspørgsmålet.                               |
| 0x30000-<br>3 | Non-cri-<br>tical | Selvtest af PLC-modulet mis-<br>lykkedes  | Tryk mindst 8 sekun-<br>der på knappen på<br>front-panelet for at<br>genstarte Wallboxen.<br>Hvis fejlen stadig vises<br>efter gentagen gen-<br>start, kan Wallboxen<br>ikke gennemføre en<br>ladeproces med Plug &<br>Charge. I stedet for er<br>kun opladning uden<br>udvidet kom-<br>munikation mulig. |

| Fejl-<br>kode | Kate-<br>gori     | Fejltype                                                    | Foranstaltninger til<br>afhjælpning                                                                                                    |
|---------------|-------------------|-------------------------------------------------------------|----------------------------------------------------------------------------------------------------|
| 0x30000-<br>5 | Non-cri-<br>tical | Kommunikationsfejl for PLC-<br>forbindelsen til køretøjet   | Kontroller elbilens on-<br>board-charger for kor-<br>rekt funktion. Hvis du<br>har tilsluttet dit eget<br>ladekabel ved stik-<br>kontakten, skal du kon-<br>trollere dette og evt.<br>anvende et andet lade-<br>kabel. Hvis fejlen<br>fortsætter, er kun<br>opladning uden udvi-<br>det kommunikation<br>mulig.                |
| 0x30000-<br>6 | Fatal             | Ikke tilladt kombination af<br>hardware-variant og software | Installer via software-<br>opdatering en kom-<br>patibel software-pakke<br>på Wallboxen, se<br><i>Manuel opdatering af</i><br><i>softwaren</i> . Kontakt<br>supporten, hvis fejlen<br>stadig vises efter vel-<br>lykket software-opda-<br>tering, og få<br>installationen kon-<br>trolleret af en auto-<br>riseret elektriker. |
| 0x30000-<br>F | Fatal             | Ikke tilladt kombination af<br>hardware-variant og software | Installer via software-<br>opdatering en kom-<br>patibel software-pakke<br>på Wallboxen, se<br><i>Manuel opdatering af</i><br><i>softwaren</i> . Kontakt<br>supporten, hvis fejlen<br>stadig vises efter vel-<br>lykket software-opda-<br>tering.                                                                              |

| Fejl-<br>kode | Kate-<br>gori     | Fejltype                                    | Foranstaltninger til<br>afhjælpning                                                                                                    |
|---------------|-------------------|---------------------------------------------|----------------------------------------------------------------------------------------------------|
| 0x30010-<br>0 | Non-cri-<br>tical | Selvtest af Ethernet-modulet<br>mislykkedes | Tryk mindst 8 sekun-<br>der på knappen på<br>front-panelet for at<br>genstarte Wallboxen.<br>Hvis fejlen stadig vises<br>efter gentagen gen-<br>start, anvendes som<br>alternativ Ethernet-<br>eller LTE-forbindelsen.                                                                                    |
| 0x30010-<br>1 | Non-cri-<br>tical | Ethernet-forbindelsesfejl                   | Kontroller kabel,<br>switch, net-<br>værkskonfiguration og<br>sikkerhedsindstillinger<br>ved den tilsluttede<br>computer. Wallboxen<br>er ikke egnet til en<br>direkte forbindelse<br>med en anden com-<br>puter (ad-hoc-for-<br>bindelse). Alternativt<br>er en forbindelse via<br>WLAN eller LTE mulig. |
| 0x30020-<br>0 | Non-cri-<br>tical | Selvtest af LTE-modulet mis-<br>lykkedes    | Tryk mindst 8 sekun-<br>der på knappen på<br>front-panelet for at<br>genstarte Wallboxen.<br>Hvis fejlen stadig vises<br>efter gentagen gen-<br>start, anvendes som<br>alternativ WLAN- eller<br>Ethernet-forbindelsen.                                                                                   |
| Fejl-<br>kode | Kate-<br>gori     | Fejltype                                       | Foranstaltninger til<br>afhjælpning                                                                                                    |
|---------------|-------------------|------------------------------------------------|----------------------------------------------------------------------------------------------------|
| 0x30020-<br>1 | Non-cri-<br>tical | LTE-forbindelses- eller auto-<br>riseringsfejl | Kontroller f.eks. med<br>en smartphone om der<br>i omgivelsen for Wall-<br>boxen er sikret LTE-<br>modtagelse med til-<br>strækkelig signals-<br>tyrke for din udbyder.<br>Kontroller den kor-<br>rekte indtastning af<br>adgangsdataene.<br>Anvend som alternativ<br>WLAN- eller Ethernet-<br>forbindelsen.                                   |
| 0x30020-<br>2 | Non-cri-<br>tical | LTE-signalstyrke for lille                     | Vent, indtil der er et<br>signalniveau med til-<br>strækkelig styrke eller<br>brug evt. Ethernet<br>eller WLAN. Overhold<br>henvisningerne i mon-<br>terings- og instal-<br>lationsvejledningen<br>ved valg af pla-<br>ceringen for din Wall-<br>box. Ved vanskelige<br>mod-<br>tagelsesbetingelser<br>kan du evt. anvende<br>en LTE-repeater. |

| Fejl-<br>kode | Kate-<br>gori     | Fejltype                                  | Foranstaltninger til<br>afhjælpning                                                                                                    |
|---------------|-------------------|-------------------------------------------|----------------------------------------------------------------------------------------------------|
| 0x30030-<br>0 | Non-cri-<br>tical | RFID-modul fejlbehæftet                   | Tryk mindst 8 sekun-<br>der på knappen på<br>front-panelet for at<br>genstarte Wallboxen.<br>Hvis fejlen stadig vises<br>efter gentagen gen-<br>start, kan ladef-<br>rigivelsen kun ske vha.<br>en af de andre auto-<br>riseringsmuligheder<br>eller ved at slukke<br>autoriseringen.                                                                                                    |
| 0x30030-<br>1 | Non-cri-<br>tical | RFID-chip ugyldig eller kan<br>ikke læses | Registrer først en<br>RFID-chip for<br>Wallboxen, inden den<br>kan anvendes til ladef-<br>rigivelsen, se <i>Tilføjelse</i><br><i>af RFID-chip til fri-</i><br><i>givelsesliste</i> . Kon-<br>troller om du anvender<br>en fungerende RFID-<br>chip iht. de under-<br>støttede standarder<br>svarende til denne<br>vejledning. Hold RFID-<br>chippen tilstrækkeligt<br>tæt hen til den mar-<br>kerede sensor og<br>afvent den akustiske<br>og visuelle til-<br>bagemelding fra Wall-<br>boxen, inden du<br>fjerner RFID-chippen<br>fra sensoren igen. |

| Fejl-<br>kode | Kate-<br>gori | Fejltype                                 | Foranstaltninger til<br>afhjælpning                                                                                                    |
|---------------|---------------|------------------------------------------|----------------------------------------------------------------------------------------------------|
| 0x30040-<br>0 | Fatal         | Fejlfunktion i elmåleren                 | Kontroller om strøm-<br>tællerens kali-<br>breringsfrist er udløbet<br>og kontakt din CPO for<br>afhjælpning. Hvis kali-<br>breringsfristen endnu<br>ikke er udløbet, så tryk<br>mindst 8 sekunder på<br>knappen på front-pane-<br>let for at genstarte<br>Wallboxen. Kontakt<br>supporten, hvis fejlen<br>stadig vises efter vel-<br>lykket software-opda-<br>tering. |
| 0x30040-<br>1 | Fatal         | Forbindelsen til elmåleren er<br>afbrudt | Tryk mindst 8 sekun-<br>der på knappen på<br>front-panelet for at<br>genstarte Wallboxen.<br>Hvis fejlen stadig vises<br>efter gentagen gen-<br>start, skal elmålerens<br>installation kon-<br>trolleres af en auto-<br>riseret elektriker eller<br>du skal kontakte sup-<br>porten.                                                                                   |

| Fejl-<br>kode | Kate-<br>gori     | Fejltype                                                                   | Foranstaltninger til<br>afhjælpning                                                                                                    |
|---------------|-------------------|----------------------------------------------------------------------------|----------------------------------------------------------------------------------------------------|
| 0x40100-<br>C | Non-cri-<br>tical | Forsøget mislykkedes,<br>køretøjskommunikationen skal<br>etableres via HLC | Wallboxen kunne ikke<br>etablere kom-<br>munikation med<br>køretøjet via<br>ISO15118 (HLC). Kon-<br>troller om køretøjet<br>understøtter og har<br>aktiveret denne udvi-<br>dede kommunikation.<br>Kontroller ladekablet.<br>Som alternativ er<br>opladning uden udvi-<br>det kommunikation<br>mulig.<br>Deaktivering af PLC-<br>forbindelsen, se Kon-<br>figuration af PLC-for-<br>bindelsen til køretøjet.                                                                                    |
| 0x40100-<br>E | Non-cri-<br>tical | Køretøjsfejl<br>(Matching error)                                           | Wallboxen har regis-<br>treret et ISO15118-<br>kompatibelt køretøj og<br>etableret en for-<br>bindelse, men kunne<br>ikke starte pro-<br>tokollen. Kontroller<br>konfigurationen ved<br>køretøjet - denne fejl<br>optræder særligt, hvis<br>køretøjet er indstillet<br>til opladning med jævn-<br>strøm (DC). Som alter-<br>nativ er opladning<br>uden udvidet kom-<br>munikation mulig.<br>Deaktivering af PLC-<br>forbindelsen, se Kon-<br>figuration af PLC-for-<br>bindelsen til køretøjet. |

| Fejl-<br>kode | Kate-<br>gori     | Fejltype                              | Foranstaltninger til<br>afhjælpning                                                                                                    |
|---------------|-------------------|---------------------------------------|----------------------------------------------------------------------------------------------------|
| 0×40100-<br>F | Non-cri-<br>tical | Køretøjsfejl<br>(Sequence error)      | Wallboxen har regis-<br>treret et ISO15118-<br>kompatibelt køretøj og<br>etableret en for-<br>bindelse, men kunne<br>ikke starte pro-<br>tokollen. Kontroller<br>konfigurationen ved<br>køretøjet - denne fejl<br>optræder særligt, hvis<br>køretøjet er indstillet<br>til opladning med jævn-<br>strøm (DC). Som alter-<br>nativ er opladning<br>uden udvidet kom-<br>munikation mulig.<br>Deaktivering af PLC-<br>forbindelsen, se Kon-<br>figuration af PLC-for-<br>bindelsen til køretøjet. |
| 0x40101-<br>1 | Non-cri-<br>tical | Køretøjsfejl<br>(ugyldigt session-ID) | Wallboxen har regis-<br>treret et ISO15118-<br>kompatibelt køretøj og<br>etableret en for-<br>bindelse, men har kon-<br>stateret en<br>uforenelighed med den<br>anvendte protokol.<br>Kontroller kon-<br>figurationen ved<br>køretøjet. Som alter-<br>nativ er opladning<br>uden udvidet kom-<br>munikation mulig.<br>Deaktivering af PLC-<br>forbindelsen, se Kon-<br>figuration af PLC-for-<br>bindelsen til køretøjet.                                                                       |

| 0x40101- Non-cri-<br>2 tical (ugyldigt service-ID) Wallboxen har regis-<br>treret et ISO15118-<br>kompatibelt køretøj og<br>etableret en for-<br>bindelse, men har kon-<br>stateret en<br>uforenelighed med den<br>anvendte protokol.<br>Kontroller kon-<br>figurationen ved<br>køretøjet. Som alter-<br>nativ er opladning<br>uden udvidet kom-<br>munikation mulig.<br>Deaktivering af PLC-<br>forbindelsen, se Kon-<br>figuration af PLC-for-<br>bindelsen til køretøjet. | Fejl-<br>kode | Kate-<br>gori     | Fejltype                              | Foranstaltninger til<br>afhjælpning                                                                                                    |
|----------------------------------------------------------------------------------------------------|---------------|-------------------|---------------------------------------|----------------------------------------------------------------------------------------------------|
|                                                                                                    | 0x40101-<br>2 | Non-cri-<br>tical | Køretøjsfejl<br>(ugyldigt service-ID) | Wallboxen har regis-<br>treret et ISO15118-<br>kompatibelt køretøj og<br>etableret en for-<br>bindelse, men har kon-<br>stateret en<br>uforenelighed med den<br>anvendte protokol.<br>Kontroller kon-<br>figurationen ved<br>køretøjet. Som alter-<br>nativ er opladning<br>uden udvidet kom-<br>munikation mulig.<br>Deaktivering af PLC-<br>forbindelsen, se Kon-<br>figuration af PLC-for-<br>bindelsen til køretøjet. |

| Fejl-         | Kate-             | Fejltype                                  | Foranstaltninger til                                                                                                    |
|---------------|-------------------|-------------------------------------------|----------------------------------------------------------------------------------------------------|
| kode          | gori              |                                           | afhjælpning                                                                                                    |
| 0x40101-<br>3 | Non-cri-<br>tical | Køretøjsfejl<br>(ugyldig betalingsmetode) | Wallboxen har regis-<br>treret et ISO15118-<br>kompatibelt køretøj og<br>etableret en for-<br>bindelse, men kunne<br>ikke detektere en<br>egnet beta-<br>lingsmetode. Hvis du<br>vil anvende køretøjet<br>til PnC (Plug &<br>Charge), skal du kon-<br>trollere, om der er<br>installeret et passende<br>certifikat på køretøjet.<br>Som alternativ er<br>opladning uden udvi-<br>det kommunikation<br>mulig.<br>Deaktivering af PLC-<br>forbindelsen, se Kon-<br>figuration af PLC-for-<br>bindelsen til køretøjet. |

| Fejl-<br>kode | Kate-<br>gori     | Fejltype                                   | Foranstaltninger til<br>afhjælpning                                                                                                    |
|---------------|-------------------|--------------------------------------------|----------------------------------------------------------------------------------------------------|
| 0x40101-<br>4 | Non-cri-<br>tical | Køretøjsfejl<br>(servicevalg)              | Wallboxen har regis-<br>treret et ISO15118-<br>kompatibelt køretøj og<br>etableret en for-<br>bindelse, men har kon-<br>stateret en<br>uforenelighed med den<br>anvendte protokol.<br>Kontroller kon-<br>figurationen ved<br>køretøjet. Som alter-<br>nativ er opladning<br>uden udvidet kom-<br>munikation mulig.<br>Deaktivering af PLC-<br>forbindelsen, se Kon-<br>figuration af PLC-for-<br>bindelsen til køretøjet.                                                    |
| 0x40101-<br>5 | Non-cri-<br>tical | Plug & Charge (PnC):<br>Certifikat udløbet | Wallboxen har regis-<br>treret et PnC-kom-<br>patibelt køretøj og<br>etableret en for-<br>bindelse, men har<br>registreret et ugyldigt<br>certifikat. Installer et<br>gyldigt certifikat enten<br>lokalt eller efter kon-<br>takt med CPO.<br>Som alternativ er<br>opladning uden udvi-<br>det kommunikation<br>mulig (Deaktivering af<br>PLC-forbindelsen, se<br><i>Konfiguration af PLC-</i><br><i>forbindelsen til</i><br><i>køretøjet</i> ) eller auto-<br>charge mulig. |

| Fejl-<br>kode | Kate-<br>gori     | Fejltype                                              | Foranstaltninger til<br>afhjælpning                                                                                                    |
|---------------|-------------------|-------------------------------------------------------|----------------------------------------------------------------------------------------------------|
| 0x40101-<br>6 | Non-cri-<br>tical | Plug & Charge (PnC):<br>Certifikat tilbagekaldt       | Wallboxen har regis-<br>treret et PnC-kom-<br>patibelt køretøj og<br>etableret en for-<br>bindelse, men har<br>registreret et cer-<br>tifikat, der ikke læn-<br>gere er gyldigt.<br>Installer et gyldigt cer-<br>tifikat enten lokalt<br>eller efter kontakt med<br>CPO. Som alternativ er<br>opladning uden udvi-<br>det kommunikation<br>eller autocharge<br>mulig. |
| 0x40101-<br>7 | Non-cri-<br>tical | Plug & Charge (PnC): der fin-<br>des intet certifikat | Wallboxen har regis-<br>treret et PnC-kom-<br>patibelt køretøj og<br>etableret en for-<br>bindelse, men har ikke<br>registreret et cer-<br>tifikat. Installer et cer-<br>tifikat enten lokalt<br>eller efter kontakt med<br>CPO. Som alternativ er<br>opladning uden udvi-<br>det kommunikation<br>eller autocharge<br>mulig.                                         |

| Fejl-<br>kode | Kate-<br>gori     | Fejltype                                                 | Foranstaltninger til<br>afhjælpning                                                                                                    |
|---------------|-------------------|----------------------------------------------------------|----------------------------------------------------------------------------------------------------|
| 0x40101-<br>8 | Non-cri-<br>tical | Plug & Charge (PnC): Fejl i cer-<br>tifikatsbehandlingen | Wallboxen har regis-<br>treret et PnC-kom-<br>patibelt køretøj og<br>etableret en for-<br>bindelse, men kunne<br>ikke behandle cer-<br>tifikatet. Installer et<br>nyt certifikat enten<br>lokalt eller efter kon-<br>takt med CPO. Som<br>alternativ er opladning<br>uden udvidet kom-<br>munikation eller auto-<br>charge mulig.         |
| 0x40101-<br>9 | Non-cri-<br>tical | Plug & Charge (PnC): Certifikat<br>ugyldigt              | Wallboxen har regis-<br>treret et PnC-kom-<br>patibelt køretøj og<br>etableret en for-<br>bindelse, men har<br>registreret et ugyldigt<br>certifikat. Installer et<br>gyldigt certifikat enten<br>lokalt eller efter kon-<br>takt med CPO. Som<br>alternativ er opladning<br>uden udvidet kom-<br>munikation eller auto-<br>charge mulig. |

| Fejl-<br>kode | Kate-<br>gori     | Fejltype                                                                      | Foranstaltninger til<br>afhjælpning                                                                                                    |
|---------------|-------------------|-------------------------------------------------------------------------------|----------------------------------------------------------------------------------------------------|
| 0x40101-<br>A | Non-cri-<br>tical | Plug & Charge (PnC):<br>Fejl i certifikatsbehandlingen<br>(Challenge ugyldig) | Wallboxen har regis-<br>treret et PnC-kom-<br>patibelt køretøj og<br>etableret en for-<br>bindelse, men kunne<br>ikke behandle cer-<br>tifikatet. Installer et<br>nyt certifikat enten<br>lokalt eller efter kon-<br>takt med CPO. Som<br>alternativ er opladning<br>uden udvidet kom-<br>munikation eller auto-<br>charge mulig. |
| 0x40101-<br>B | Non-cri-<br>tical | Køretøjsfejl (forkert ener-<br>gioverførselsmodus)                            | Wallboxen har regis-<br>treret et ISO15118-<br>kompatibelt køretøj og<br>etableret en for-<br>bindelse, men har kon-<br>stateret en<br>uforenelighed med den<br>anvendte protokol.<br>Kontroller kon-<br>figurationen ved<br>køretøjet. Som alter-<br>nativ er opladning<br>uden udvidet kom-<br>munikation mulig.                |

| Fejl-<br>kode | Kate-<br>gori     | Fejltype                                   | Foranstaltninger til<br>afhjælpning                                                                                                    |
|---------------|-------------------|--------------------------------------------|----------------------------------------------------------------------------------------------------|
| 0x40101-<br>C | Non-cri-<br>tical | Køretøjsfejl (forkerte lade-<br>parametre) | Wallboxen har regis-<br>treret et ISO15118-<br>kompatibelt køretøj og<br>etableret en for-<br>bindelse, men har kon-<br>stateret en<br>uforenelighed med den<br>anvendte protokol.<br>Kontroller kon-<br>figurationen ved<br>køretøjet. Som alter-<br>nativ er opladning<br>uden udvidet kom-<br>munikation mulig. |
| 0x40101-<br>D | Non-cri-<br>tical | Køretøjsfejl<br>(ladeprofil ugyldig)       | Wallboxen har regis-<br>treret et ISO15118-<br>kompatibelt køretøj og<br>etableret en for-<br>bindelse, men har kon-<br>stateret en<br>uforenelighed med den<br>anvendte protokol.<br>Kontroller kon-<br>figurationen ved<br>køretøjet. Som alter-<br>nativ er opladning<br>uden udvidet kom-<br>munikation mulig. |

| Fejl-<br>kode | Kate-<br>gori     | Fejltype                                  | Foranstaltninger til<br>afhjælpning                                                                                                    |
|---------------|-------------------|-------------------------------------------|----------------------------------------------------------------------------------------------------|
| 0x40101-<br>E | Non-cri-<br>tical | Køretøjsfejl<br>(ugyldigt tarifvalg)      | Wallboxen har regis-<br>treret et ISO15118-<br>kompatibelt køretøj og<br>etableret en for-<br>bindelse, men har kon-<br>stateret en<br>uforenelighed med den<br>anvendte protokol.<br>Kontroller kon-<br>figurationen ved<br>køretøjet. Som alter-<br>nativ er opladning<br>uden udvidet kom-<br>munikation mulig. |
| 0x40102-<br>0 | Non-cri-<br>tical | Køretøjsfejl<br>(ingen ladeservice valgt) | Wallboxen har regis-<br>treret et ISO15118-<br>kompatibelt køretøj og<br>etableret en for-<br>bindelse, men har kon-<br>stateret en<br>uforenelighed med den<br>anvendte protokol.<br>Kontroller kon-<br>figurationen ved<br>køretøjet. Som alter-<br>nativ er opladning<br>uden udvidet kom-<br>munikation mulig. |

| Fejl-<br>kode | Kate-<br>gori     | Fejltype                                                       | Foranstaltninger til<br>afhjælpning                                                                                                    |
|---------------|-------------------|----------------------------------------------------------------|----------------------------------------------------------------------------------------------------|
| 0x40102-<br>5 | Non-cri-<br>tical | Fejl ved etablering af for-<br>bindelsen til køretøjet via TCP | Wallboxen har regis-<br>treret et ISO15118-<br>kompatibelt køretøj,<br>men kunne ikke eta-<br>blere en forbindelse.<br>Kontroller kon-<br>figurationen ved<br>køretøjet eller gentag<br>PnC med kortvarig<br>afbrydelse og gend-<br>annelse af køretøjs-<br>forbindelsen. Som<br>alternativ er opladning<br>uden udvidet kom-<br>munikation mulig. |
| 0x40102-<br>6 | Non-cri-<br>tical | Køretøjsfejl<br>(forbindelse til køretøjet via<br>HLC afbrudt) | Der har været en tid-<br>soverskridelse på en<br>eksisterende for-<br>bindelse til køretøjet<br>via HLC, og Wallboxen<br>har skiftet til opladning<br>uden udvidet kom-<br>munikation. Afbryd<br>køretøjsforbindelsen<br>kortvarigt og etabler<br>forbindelsen igen.<br>Som alternativ er<br>opladning uden udvi-<br>det kommunikation<br>mulig.   |

| Fejl-<br>kode | Kate-<br>gori     | Fejltype                                                                                               | Foranstaltninger til<br>afhjælpning                                                                                                    |
|---------------|-------------------|----------------------------------------------------------------------------------------------------|----------------------------------------------------------------------------------------------------|
| 0x40102-<br>7 | Non-cri-<br>tical | Forbindelse til Energy-Mana-<br>gement-System (EMS) afbrudt                                            | Kontroller om EMS er<br>tændt og forbundet<br>med dit netværk. Der<br>kræves enten en Ether-<br>net- eller en WLAN-for-<br>bindelse, en<br>forbindelse via LTE er<br>ikke mulig. Kontroller<br>eventuelt også sik-<br>kerhedsindstillingen i<br>dit netværk. |
| 0x40102-<br>8 | Non-cri-<br>tical | Energy-Management-System:<br>Tjeneste til Blackout-Pro-<br>tection er ikke til rådighed.               | Kontroller kon-<br>figurationen for dit<br>Energy-Management-<br>System.                                                                                                    |
| 0x40102-<br>9 | Non-cri-<br>tical | Energy-Management-System:<br>Tjeneste til egen-<br>strømopladning er ikke til<br>rådighed.             | Kontroller kon-<br>figurationen for dit<br>Energy-Management-<br>System og dit sol-<br>celleanlæg.                                                                                                    |
| 0x40102-<br>A | Non-cri-<br>tical | Energy-Management-System:<br>Tjeneste til omkost-<br>ningsoptimeret opladning er<br>ikke til rådighed. | Kontroller kon-<br>figurationen for dit<br>Energy-Management-<br>System med hensyn til<br>tarifindstillingerne.                                                                                                    |
| 0x40110-<br>0 | Fatal             | Fejl i faseomskiftningens for-<br>løb.                                                                 | Ved faseomskiftningen<br>fra 3-faset til 1-faset<br>drift eller omvendt<br>opstod der en uventet<br>fejl. Tryk mindst 8<br>sekunder på knappen<br>på front-panelet for at<br>genstarte Wallboxen.<br>Faseomskiftningen<br>skal derefter udløses<br>igen.     |

| Fejl-<br>kode | Kate-<br>gori     | Fejltype                                                             | Foranstaltninger til<br>afhjælpning                                                                                                    |
|---------------|-------------------|----------------------------------------------------------------------|----------------------------------------------------------------------------------------------------|
| 0x40110-<br>1 | Fatal             | Fejl ved konfiguration af<br>faseomskiftningen.                      | Wallboxen under-<br>støtter en faseoms-<br>kiftning for 3- og 1-<br>faset drift, men er ikke<br>konfigureret korrekt.<br>Kontroller, om DIP-<br>afbryderpositionen<br>signalerer trefaset<br>drift eller om 3-faset<br>drift er blevet indstillet<br>via web-appen. Kon-<br>takt supporten, hvis<br>fejlen stadig vises<br>efter genstart. |
| 0x40200-<br>0 | Critical          | OCPP-konfiguration fejl-<br>behæftet                                 | Kontroller og korriger<br>OCPP-konfigurationen,<br>og kontakt din CPO,<br>hvis problemet fortsæt-<br>ter.                                                                                                    |
| 0x40200-<br>1 | Critical          | Certifikat til pålogning via<br>OCPP mangler eller er ugyl-<br>digt. | Kontakt CPO for OCPP-<br>backend.                                                                                                    |
| 0x40200-<br>2 | Non-cri-<br>tical | Forbindelse til OCPP-server<br>afbrudt                               | Kontroller ser-<br>verforbindelsen. En<br>evt. aktiv ladeproces<br>fortsættes.                                                                                                    |
| 0x40200-<br>3 | Critical          | Wallbox ikke autoriseret til<br>OCPP                                 | Kontakt CPO'en.                                                                                                    |
| 0x40200-<br>4 | Non-cri-<br>tical | Ladeautorisering via OCPP mis-<br>lykkedes                           | Kontroller om du har<br>anvendt det korrekte<br>autoriseringsmiddel<br>(RFID-chip), og/eller<br>om det anvendte<br>køretøj er frigivet til<br>denne Wallbox.                                                                                                    |

| Fejl-<br>kode | Kate-<br>gori     | Fejltype                                            | Foranstaltninger til<br>afhjælpning                                                                                                    |
|---------------|-------------------|-----------------------------------------------------|----------------------------------------------------------------------------------------------------|
| 0x40200-<br>5 | Non-cri-<br>tical | Ikke understøttet forespørgsel<br>fra OCPP-serveren | Informer evt. CPO'en.<br>En aktiv ladeproces<br>fortsættes.                                                                                                    |
| 0x40200-<br>6 | Non-cri-<br>tical | Ukendte data fra OCPP-ser-<br>veren                 | Informer evt. CPO'en.<br>En aktiv ladeproces<br>fortsættes.                                                                                                    |
| 0x50000-<br>0 | Non-cri-<br>tical | Lyssensor svigter                                   | Tryk mindst 8 sekun-<br>der på knappen på<br>front-panelet for at<br>genstarte Wallboxen.<br>Hvis fejlen stadig vises<br>efter genstart, kan<br>apparatet alligevel fort-<br>sat anvendes.<br>LED'ernes lysstyrke til-<br>passes evt. ikke til<br>omgivelsens lysstyrke.<br>Indstil ved behov<br>manuelt den ønskede<br>lysstyrke, se Ind-<br>stilling af LED'ernes<br>lysstyrke. |
| 0x50000-<br>1 | Fatal             | Aktiveringen af LED'erne er fejl-<br>behæftet       | Tryk mindst 8 sekun-<br>der på knappen på<br>front-panelet for at<br>genstarte Wallboxen.<br>Kontakt supporten,<br>hvis fejlen stadig vises<br>efter gentagen gen-<br>start (ingen pålidelig<br>visning længere via<br>LED'erne).                                                                                                    |

| Fejl-<br>kode | Kate-<br>gori     | Fejltype                                                                    | Foranstaltninger til<br>afhjælpning                                                                                                    |
|---------------|-------------------|-----------------------------------------------------------------------------|----------------------------------------------------------------------------------------------------|
| 0x50000-<br>2 | Non-cri-<br>tical | Fejlfunktion for knappen                                                    | Genstart Wallboxen<br>vha. kortvarig afbry-<br>delse af net-<br>forsyningen. Hvis<br>fejlen stadig vises<br>efter gentagen gen-<br>start, skal du kon-<br>trollere installationen<br>eller kontakte sup-<br>porten (genstart eller<br>aktivering fra ener-<br>gisparemodus fun-<br>gerer så ikke<br>længere). |
| 0xC0020-<br>1 | Critical          | Intern kommunikationsfejl mel-<br>lem power-board og comm-<br>board         | Tryk mindst 8 sekun-<br>der på knappen på<br>front-panelet for at<br>genstarte Wallboxen.<br>Kontakt supporten,<br>hvis fejlen stadig vises<br>efter gentagen gen-<br>start.                                                                                                    |
| 0xC0030-<br>4 | Fatal             | Ukompatibel software-version<br>for power-controller og comm-<br>controller | Gentag evt. den<br>senest gennemførte<br>software-opdatering<br>af softwaren. Kontakt<br>supporten, hvis fejlen<br>stadig vises efter vel-<br>lykket software-opda-<br>tering.                                                                                                    |

| Fejl- Kate-<br>kode gori | Fejltype                                                                      | Foranstaltninger til<br>afhjælpning                                                                                                    |
|--------------------------|-------------------------------------------------------------------------------|----------------------------------------------------------------------------------------------------|
| 0xD1210- Critical<br>A   | Intern kommunikationsfejl på<br>comm-controlleren                             | Tryk mindst 8 sekun-<br>der på knappen på<br>front-panelet for at<br>genstarte Wallboxen.<br>Kontakt supporten,<br>hvis fejlen stadig vises<br>efter gentagen gen-<br>start.                                                                                                    |
| 0xD2000- Critical<br>1   | Intern kommunikationsfejl mel-<br>lem power-board og comm-<br>board           | Tryk mindst 8 sekun-<br>der på knappen på<br>front-panelet for at<br>genstarte Wallboxen.<br>Kontakt supporten,<br>hvis fejlen stadig vises<br>efter gentagen gen-<br>start.                                                                                                    |
| 0xD2000- Critical<br>2   | Intern kommunikationsfejl mel-<br>lem power-board og comm-<br>board ved start | Tryk mindst 8 sekun-<br>der på knappen på<br>front-panelet for at<br>genstarte Wallboxen.<br>Kontakt supporten,<br>hvis fejlen stadig vises<br>efter gentagen gen-<br>start.                                                                                                    |
| 0xE1020- Critical<br>2   | Overspænding ved fase L1                                                      | Lad installationen kon-<br>trollere af en auto-<br>riseret elektriker. Det<br>er specielt net-<br>tilslutningen, der skal<br>kontrolleres og evt.<br>repareres (mod-<br>standsmåling højvolt,<br>visuel kontrol for<br>knæk, klemning etc.).<br>Kontakt supporten,<br>hvis installationen er<br>fejlfri. |

| Fejl-<br>kode | Kate-<br>gori     | Fejltype                  | Foranstaltninger til<br>afhjælpning                                                                                                    |
|---------------|-------------------|---------------------------|----------------------------------------------------------------------------------------------------|
| 0xE1020-<br>3 | Critical          | Underspænding ved fase L1 | Lad installationen kon-<br>trollere af en auto-<br>riseret elektriker. Det<br>er specielt net-<br>tilslutningen, der skal<br>kontrolleres og evt.<br>repareres (mod-<br>standsmåling højvolt,<br>visuel kontrol for<br>knæk, klemning etc.).<br>Kontakt supporten,<br>hvis installationen er<br>fejlfri. |
| 0xE1021-<br>2 | Critical          | Overspænding ved fase L2  | Lad installationen kon-<br>trollere af en auto-<br>riseret elektriker. Det<br>er specielt net-<br>tilslutningen, der skal<br>kontrolleres og evt.<br>repareres (mod-<br>standsmåling højvolt,<br>visuel kontrol for<br>knæk, klemning etc.).<br>Kontakt supporten,<br>hvis installationen er<br>fejlfri. |
| 0xE1021-<br>3 | Non-cri-<br>tical | Underspænding ved fase L2 | Lad installationen kon-<br>trollere af en auto-<br>riseret elektriker. Det<br>er specielt net-<br>tilslutningen, der skal<br>kontrolleres og evt.<br>repareres (mod-<br>standsmåling højvolt,<br>visuel kontrol for<br>knæk, klemning etc.).<br>Kontakt supporten,<br>hvis installationen er<br>fejlfri. |

| Fejl-<br>kode | Kate-<br>gori     | Fejltype                             | Foranstaltninger til<br>afhjælpning                                                                                                    |
|---------------|-------------------|--------------------------------------|----------------------------------------------------------------------------------------------------|
| 0xE1022-<br>2 | Critical          | Overspænding ved fase L3             | Lad installationen kon-<br>trollere af en auto-<br>riseret elektriker. Det<br>er specielt net-<br>tilslutningen, der skal<br>kontrolleres og evt.<br>repareres (mod-<br>standsmåling højvolt,<br>visuel kontrol for<br>knæk, klemning etc.).<br>Kontakt supporten,<br>hvis installationen er<br>fejlfri. |
| 0xE1022-<br>3 | Non-cri-<br>tical | Underspænding ved fase L3            | Lad installationen kon-<br>trollere af en auto-<br>riseret elektriker. Det<br>er specielt net-<br>tilslutningen, der skal<br>kontrolleres og evt.<br>repareres (mod-<br>standsmåling højvolt,<br>visuel kontrol for<br>knæk, klemning etc.).<br>Kontakt supporten,<br>hvis installationen er<br>fejlfri. |
| 0xE1023-<br>1 | Critical          | Indgangsstrøm ved fase L1 for<br>høj | Lad installationen kon-<br>trollere af en auto-<br>riseret elektriker. Det<br>er specielt net-<br>tilslutningen, der skal<br>kontrolleres og evt.<br>repareres (mod-<br>standsmåling højvolt,<br>visuel kontrol for<br>knæk, klemning etc.).<br>Kontakt supporten,<br>hvis installationen er<br>fejlfri. |

| Fejl-<br>kode | Kate-<br>gori | Fejltype                             | Foranstaltninger til<br>afhjælpning                                                                                                    |
|---------------|---------------|--------------------------------------|----------------------------------------------------------------------------------------------------|
| 0xE1024-<br>1 | Critical      | Indgangsstrøm ved fase L2 for<br>høj | Lad installationen kon-<br>trollere af en auto-<br>riseret elektriker. Det<br>er specielt net-<br>tilslutningen, der skal<br>kontrolleres og evt.<br>repareres (mod-<br>standsmåling højvolt,<br>visuel kontrol for<br>knæk, klemning etc.).<br>Kontakt supporten,<br>hvis installationen er<br>fejlfri. |
| 0xE1025-<br>1 | Critical      | Indgangsstrøm ved fase L3 for<br>høj | Lad installationen kon-<br>trollere af en auto-<br>riseret elektriker. Det<br>er specielt net-<br>tilslutningen, der skal<br>kontrolleres og evt.<br>repareres (mod-<br>standsmåling højvolt,<br>visuel kontrol for<br>knæk, klemning etc.).<br>Kontakt supporten,<br>hvis installationen er<br>fejlfri. |
| 0xE102A-<br>0 | Fatal         | Fejl i power-board-periferi          | Tryk mindst 8 sekun-<br>der på knappen på<br>front-panelet for at<br>genstarte Wallboxen.<br>Kontakt supporten,<br>hvis fejlen stadig vises<br>efter gentagen gen-<br>start.                                                                                                    |

| Fejl-<br>kode | Kate-<br>gori | Fejltype                                                 | Foranstaltninger til<br>afhjælpning                                                                                                    |
|---------------|---------------|----------------------------------------------------------|----------------------------------------------------------------------------------------------------|
| 0xE1030-<br>0 | Critical      | Netfrekvens uden for det til-<br>ladte område            | Hvis der er en netfejl<br>ved stikket, kan Wall-<br>boxen ikke anvendes,<br>før fejlen er afhjulpet.                                                                                                    |
|               |               |                                                          | Lad installationen kon-<br>trollere af en auto-<br>riseret elektriker. Det<br>er specielt net-<br>tilslutningen, der skal<br>kontrolleres og evt.<br>repareres (mod-<br>standsmåling højvolt,<br>visuel kontrol for<br>knæk, klemning etc.).<br>Kontakt supporten,<br>hvis installationen er<br>fejlfri.                                                                                            |
| 0xFF000-<br>D | Fatal         | Ugyldig kodningsværdi for lade-<br>kablets strømbæreevne | Ladekablet er defekt<br>eller kan ikke anven-<br>des med denne Wall-<br>box. Hvis du anvender<br>dit eget ladekabel, skal<br>du bruge et andet lade-<br>kabel. Hvis ladekablet<br>er monteret fast på<br>Wallboxen, så tryk<br>mindst 8 sekunder på<br>knappen på front-pane-<br>let for at genstarte<br>Wallboxen. Kontakt<br>supporten, hvis fejlen<br>stadig vises efter gen-<br>tagen genstart. |

| Fejl-<br>kode | Kate-<br>gori     | Fejltype                                                                               | Foranstaltninger til<br>afhjælpning                                                                                                    |
|---------------|-------------------|----------------------------------------------------------------------------------------|----------------------------------------------------------------------------------------------------|
| 0xFF000-<br>E | Fatal             | Fejl i infra-<br>strukturkonfigurationen (DIP-<br>afbryder/drejeafbryder)              | Instal-<br>lationsindstillingerne<br>for DIP-afbryder og/el-<br>ler drejeafbryder er<br>ikke korrekte eller er<br>ikke blevet iden-<br>tificeret korrekt. Lad<br>installationen kon-<br>trollere af en auto-<br>riseret elektriker.<br>Kontakt supporten,<br>hvis fejlen stadig vises<br>efter genstart og kor-<br>rekt indstilling. |
| 0xFF010-<br>1 | Critical          | Opladning ikke mulig på grund<br>af undertemperatur<br>(sensor ved power-controller)   | Vent, indtil Wallboxen<br>atter har opvarmet sig<br>til en tilstrækkelig drift-<br>stemperatur. Ved<br>indoor-installation kon-<br>trolleres indstillingen<br>for kli-<br>maan-<br>læg/varmeanlæg.                                                                                                    |
| 0xFF010-<br>2 | Non-cri-<br>tical | Ladestrømsreduktion på grund<br>af for høj temperatur<br>(sensor ved power-controller) | Beregn en længere<br>ladetid. Ved indoor-<br>installation kon-<br>trolleres indstillingen<br>for kli-<br>maanlæg/rumkøling.                                                                                                    |
| 0xFF010-<br>3 | Fatal             | Temperatursensor ved power-<br>controller uden for det gyldige<br>område               | Tryk mindst 8 sekun-<br>der på knappen på<br>front-panelet for at<br>genstarte Wallboxen.<br>Kontakt supporten,<br>hvis fejlen stadig vises<br>efter gentagen gen-<br>start (opladning ikke<br>længere mulig).                                                                                                    |

| Fejl-<br>kode | Kate-<br>gori     | Fejltype                                                                                  | Foranstaltninger til<br>afhjælpning                                                                                                    |
|---------------|-------------------|-------------------------------------------------------------------------------------------|----------------------------------------------------------------------------------------------------|
| 0xFF010-<br>4 | Critical          | Opladning ikke mulig på grund<br>af kritisk temperatur (sensor<br>ved power-controlleren) | Vent, indtil Wallboxen<br>atter er afkølet til den<br>tilladte drift-<br>stemperatur. Ved<br>indoor-installation kon-<br>trolleres indstillingen<br>for kli-<br>maanlæg/rumkøling.                             |
| 0xFF020-<br>1 | Critical          | Opladning ikke mulig på grund<br>af undertemperatur<br>(sensor ved relæet)                | Vent, indtil Wallboxen<br>atter har opvarmet sig<br>til en tilstrækkelig drift-<br>stemperatur. Ved<br>indoor-installation kon-<br>trolleres indstillingen<br>for kli-<br>maan-<br>læg/varmeanlæg.             |
| 0xFF020-<br>2 | Non-cri-<br>tical | Ladestrømsreduktion på grund<br>af høj temperatur (sensor ved<br>relæet)                  | Beregn en længere<br>ladetid. Ved indoor-<br>installation kon-<br>trolleres indstillingen<br>for kli-<br>maanlæg/rumkøling.                                                                                    |
| 0xFF020-<br>3 | Fatal             | Temperatursensor ved relæ<br>uden for det gyldige område                                  | Tryk mindst 8 sekun-<br>der på knappen på<br>front-panelet for at<br>genstarte Wallboxen.<br>Kontakt supporten,<br>hvis fejlen stadig vises<br>efter gentagen gen-<br>start (opladning ikke<br>længere mulig). |

| Fejl-<br>kode | Kate-<br>gori     | Fejltype                                                                                                    | Foranstaltninger til<br>afhjælpning                                                                                                    |
|---------------|-------------------|----------------------------------------------------------------------------------------------------|----------------------------------------------------------------------------------------------------|
| 0xFF020-<br>4 | Critical          | Opladning ikke mulig på grund<br>af kritisk temperatur (sensor<br>ved relæet)                                          | Vent, indtil Wallboxen<br>atter er afkølet til den<br>tilladte drift-<br>stemperatur. Ved<br>indoor-installation kon-<br>trolleres indstillingen<br>for kli-<br>maanlæg/rumkøling.                             |
| 0xFF030-<br>1 | Critical          | Opladning ikke mulig på grund<br>af undertemperatur<br>(sensor i indgangsstien eller<br>ved udgangen for lastrelæ 1)   | Vent, indtil Wallboxen<br>atter har opvarmet sig<br>til en tilstrækkelig drift-<br>stemperatur. Ved<br>indoor-installation kon-<br>trolleres indstillingen<br>for kli-<br>maan-<br>læg/varmeanlæg.             |
| 0xFF030-<br>2 | Non-cri-<br>tical | Ladestrømsreduktion på grund<br>af for høj temperatur<br>(sensor i indgangsstien eller<br>ved udgangen for lastrelæ 1) | Beregn en længere<br>ladetid. Ved indoor-<br>installation kon-<br>trolleres indstillingen<br>for kli-<br>maanlæg/rumkøling.                                                                                    |
| 0xFF030-<br>3 | Fatal             | Temperatursensor i ind-<br>gangsstien eller ved udgangen<br>for lastrelæ 1 uden for det gyl-<br>dige område            | Tryk mindst 8 sekun-<br>der på knappen på<br>front-panelet for at<br>genstarte Wallboxen.<br>Kontakt supporten,<br>hvis fejlen stadig vises<br>efter gentagen gen-<br>start (opladning ikke<br>længere mulig). |

| Fejl-<br>kode | Kate-<br>gori     | Fejltype                                                                                                    | Foranstaltninger til<br>afhjælpning                                                                                                    |
|---------------|-------------------|----------------------------------------------------------------------------------------------------|----------------------------------------------------------------------------------------------------|
| 0xFF030-<br>4 | Critical          | Opladning ikke mulig på grund<br>af kritisk temperatur (sensor i<br>indgangsstien eller ved udgan-<br>gen for lastrelæ 1) | Vent, indtil Wallboxen<br>atter er afkølet til den<br>tilladte drift-<br>stemperatur. Ved<br>indoor-installation kon-<br>trolleres indstillingen<br>for kli-<br>maanlæg/rumkøling.                             |
| 0xFF040-<br>1 | Critical          | Opladning ikke mulig på grund<br>af undertemperatur (sensor i<br>udgangsstien eller ved udgan-<br>gen for lastrelæ 2)     | Vent, indtil Wallboxen<br>atter har opvarmet sig<br>til en tilstrækkelig drift-<br>stemperatur. Ved<br>indoor-installation kon-<br>trolleres indstillingen<br>for kli-<br>maan-<br>læg/varmeanlæg.             |
| 0xFF040-<br>2 | Non-cri-<br>tical | Ladestrømsreduktion på grund<br>af for høj temperatur (sensor i<br>udgangsstien eller ved udgan-<br>gen for lastrelæ 2)   | Beregn en længere<br>ladetid. Ved indoor-<br>installation kon-<br>trolleres indstillingen<br>for kli-<br>maanlæg/rumkøling.                                                                                    |
| 0xFF040-<br>3 | Fatal             | Temperatursensor i udgangs-<br>stien eller ved udgangen for<br>lastrelæ 2 uden for det gyldige<br>område                  | Tryk mindst 8 sekun-<br>der på knappen på<br>front-panelet for at<br>genstarte Wallboxen.<br>Kontakt supporten,<br>hvis fejlen stadig vises<br>efter gentagen gen-<br>start (opladning ikke<br>længere mulig). |

| Fejl-<br>kode | Kate-<br>gori     | Fejltype                                                                                                    | Foranstaltninger til<br>afhjælpning                                                                                                    |
|---------------|-------------------|----------------------------------------------------------------------------------------------------|----------------------------------------------------------------------------------------------------|
| 0xFF040-<br>4 | Critical          | Opladning ikke mulig på grund<br>af kritisk temperatur (sensor i<br>udgangsstien eller ved udgan-<br>gen for lastrelæ 2) | Vent, indtil Wallboxen<br>atter er afkølet til den<br>tilladte drift-<br>stemperatur. Ved<br>indoor-installation kon-<br>trolleres indstillingen<br>for kli-<br>maanlæg/rumkøling.                             |
| 0xFF050-<br>1 | Critical          | Opladning ikke mulig på grund<br>af undertemperatur<br>(sensor ved stikkontakten)                                        | Vent, indtil Wallboxen<br>atter har opvarmet sig<br>til en tilstrækkelig drift-<br>stemperatur. Ved<br>indoor-installation kon-<br>trolleres indstillingen<br>for kli-<br>maan-<br>læg/varmeanlæg.             |
| 0xFF050-<br>2 | Non-cri-<br>tical | Ladestrømsreduktion på grund<br>af for høj temperatur<br>(sensor ved stikkontakten)                                      | Beregn en længere<br>ladetid. Ved indoor-<br>installation kon-<br>trolleres indstillingen<br>for kli-<br>maanlæg/rumkøling.                                                                                    |
| 0xFF050-<br>3 | Fatal             | Temperatursensor ved stik-<br>kontakten uden for det gyldige<br>område                                                   | Tryk mindst 8 sekun-<br>der på knappen på<br>front-panelet for at<br>genstarte Wallboxen.<br>Kontakt supporten,<br>hvis fejlen stadig vises<br>efter gentagen gen-<br>start (opladning ikke<br>længere mulig). |

| Fejl-<br>kode | Kate-<br>gori     | Fejltype                                                                              | Foranstaltninger til<br>afhjælpning                                                                                                    |
|---------------|-------------------|---------------------------------------------------------------------------------------|----------------------------------------------------------------------------------------------------|
| 0xFF050-<br>4 | Critical          | Opladning ikke mulig på grund<br>af kritisk temperatur (sensor<br>ved stikkontakten)  | Vent, indtil Wallboxen<br>atter er afkølet til den<br>tilladte drift-<br>stemperatur. Ved<br>indoor-installation kon-<br>trolleres indstillingen<br>for kli-<br>maanlæg/rumkøling. |
| 0xFF090-<br>2 | Non-cri-<br>tical | Ladestrømsreduktion på grund<br>af for høj temperatur<br>(sensor ved comm-controller) | Beregn en længere<br>ladetid. Ved indoor-<br>installation kon-<br>trolleres indstillingen<br>for kli-<br>maanlæg/rumkøling.                                                        |
| 0xFF090-<br>3 | Non-cri-<br>tical | Temperatursensor ved com-<br>controller uden for det gyldige<br>område                | Tryk mindst 8 sekun-<br>der på knappen på<br>front-panelet for at<br>genstarte Wallboxen.<br>Kontakt supporten,<br>hvis fejlen stadig vises<br>efter gentagen gen-<br>start.       |

#### 9.3 Indledning af nødforanstaltninger

#### **A**FARE

#### Livsfare på grund af stød

Ved berøring med spændingsførende dele er der direkte livsfare på grund af stød.

- I nødstilfælde og til fejlafhjælpning eller ved elektrisk arbejde på Wallbox overholdes følgende sikkerhedsregler:
  - Frigiv.
  - Sørg for at sikre mod gentilkobling.
  - Kontroller, at der ikke er spænding.
  - Jordforbind og kortslut .
  - Tildæk tilgrænsende dele, der står under spænding, og sørg for at sikre fareområdet.

I nødstilfælde, hvis Wallboxen eller dele af Wallboxen brænder, har en vandskade eller ødelæggelser på grund af vandalisme, skal du gøre følgende:

- 1. Gennemfør alle fem sikkerhedsregler, der er anført i advarslen, for at oprette spændingsfrihed.
- 2. Kontakt supporten, se bagsiden på denne vejledning.

# **10** Tage ud af drift og afmontering

#### (i) Yderligere information

Detaljerede informationer om at tage ud af drift og afmontering af Wallboxen, se monterings- og installationsvejledningen.

#### PAS PÅ

#### Beskyttelsesværdige data på Wallbox

Du kan via web-appen indtaste individuelle fritekster og uploade billeder på Wallbox.

 Denne Wallbox skal inden videresalg eller forsendelse til reparation nulstilles til fabriksindstillingerne.

# 11 Opbevaring

- Rengør din Wallbox inden opbevaringen, se *Wallbox rengør*.
- Opbevar Wallboxen rent og tørt i den originale emballage eller i en anden egnet emballage.
- Overhold den tilladte opbevaringstemperatur.

For nærmere oplysninger om den tilladte opbevaringstemperatur og yderligere omgivelsesrelaterede specifikationer, se *Tekniske data*.

# 12 Bortskaffelse

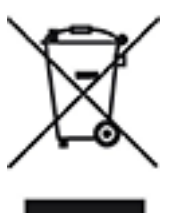

Denne Wallbox er omfattet af Europa-Parlamentets og Rådets direktiv 2012/19/EU om affald af elektrisk og elektronisk udstyr.

#### Bortskaffelse af Wallboxen

(i) Forudsætning

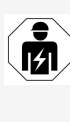

Inden bortskaffelsen skal en autoriseret elektriker frakoble denne Wallbox forskriftsmæssigt fra strømforsyningen og tage den ud af drift, se monterings- og installationsvejledningen, "Tage ud af drift og afmontering".

- 1. Når Wallboxen er udtjent skal den bortskaffes iht. de nationale lovbestemmelser for elektrisk og elektronisk udstyr samt de lokale bortskaffelsesangivelser.
- 2. Bortskaf gamle apparater via faghandlen eller et indsamlingssted til gamle apparater, ikke sammen med husholdningsaffaldet eller via storskrald.
- 3. Bortskaf emballagematerialet via de almindelige, lokale opsamlingsbeholdere til pap, papir og kunststof. Overhold lokale bortskaffelsesangivelser.

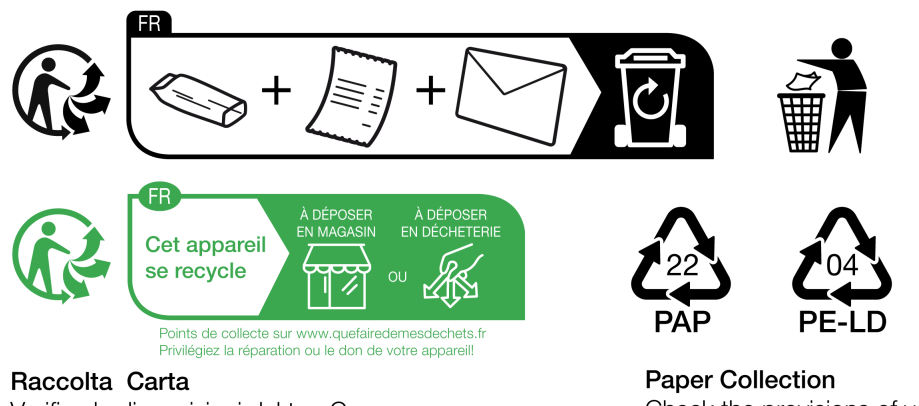

Raccolta Carta Verifica le disposizioni del tuo Comune Raccolta Plastica Verifica le disposizioni del tuo Comune Paper Collection Check the provisions of your municipality

# 13 Tekniske data

#### Elektriske data

| Wallbox-variant                                                                   | GHO11E10K/<br>GHO11E100K/<br>GHO11E102K | GHO22E10K/<br>GHO22E100K/<br>GHO22E102K | GHO11E21K/<br>GHO11E210K/<br>GHO11E212K | GHO22E21K/<br>GHO22E210K/<br>GHO22E212K | GHO22E22K/<br>GHO22E221K/<br>GHO22E223K |  |  |
|-----------------------------------------------------------------------------------|-----------------------------------------|-----------------------------------------|-----------------------------------------|-----------------------------------------|-----------------------------------------|--|--|
| Effekt [kW]                                                                       | 11                                      | 22                                      | 11                                      | 22                                      | 22                                      |  |  |
| Netspænding [V]                                                                   | 220 - 240 / 380 - 415<br>400            |                                         |                                         |                                         |                                         |  |  |
| Netfrekvens [Hz]                                                                  | 50 / 60                                 |                                         |                                         |                                         |                                         |  |  |
| Mærkestrøm [A]                                                                    | 16                                      | 16 32 16 32 3                           |                                         |                                         |                                         |  |  |
| Ladeeffekt mode 3<br>[kW]                                                         | 11                                      | 22                                      | 11                                      | 22                                      | 22                                      |  |  |
| Ladestrøm mode 3 [A]                                                              | 3 x 16                                  | 3 x 32                                  | 3 x 16                                  | 3 x 32                                  | 3 x 32                                  |  |  |
| Nettilslutning                                                                    | L1, L2, L3, N, PE                       |                                         |                                         |                                         |                                         |  |  |
| Over-<br>spændingskategori<br>(IEC 60664)                                         | III                                     |                                         |                                         |                                         |                                         |  |  |
| RDC-DD (fejl-<br>strømsovervågnings-<br>anordning med<br>DC-blokering)<br>[mA DC] | ΙΔΝ 6                                   |                                         |                                         |                                         |                                         |  |  |
| Køretøjskobling                                                                   |                                         |                                         | Type2                                   |                                         |                                         |  |  |
| Mærkestødspænding<br>U <sub>imp.</sub> [kV]                                       |                                         |                                         | 4                                       |                                         |                                         |  |  |
| Mærkeisolations-<br>spænding [V]                                                  |                                         |                                         | 500                                     |                                         |                                         |  |  |
| Mærkestrøm for<br>koblingsudstyrs-<br>kombination<br>[A]                          | 16                                      | 32                                      | 16                                      | 32                                      | 32                                      |  |  |
| Betinget mær-<br>kekortslutningsstrøm<br>Icc [kA]                                 |                                         |                                         | 3                                       |                                         |                                         |  |  |

| Wallbox-variant                                 | GHO11E10K/<br>GHO11E100K/       | GHO22E10K/<br>GHO22E100K/ | GHO11E21K/<br>GHO11E210K/ | GHO22E21K/<br>GHO22E210K/ | GHO22E22K/<br>GHO22E221K/ |
|-------------------------------------------------|---------------------------------|---------------------------|---------------------------|---------------------------|---------------------------|
|                                                 | GHO11E102K                      | GHO22E102K                | GHO11E212K                | GHO22E212K                | GHO22E223K                |
| Mærkebelastnings-<br>faktor RDF                 |                                 |                           | 1                         |                           |                           |
| Netform                                         | TT/TN 3- og 1-faset; IT 1-faset |                           |                           |                           |                           |
| Beskyttelsesklasse                              | I                               |                           |                           |                           |                           |
| EMC-inddeling                                   | A/B                             |                           |                           |                           |                           |
| Energiforbrug [W]                               |                                 |                           |                           |                           |                           |
| <ul> <li>med ener-<br/>gisparemodus</li> </ul>  |                                 |                           | < 1                       |                           |                           |
| <ul> <li>uden ener-<br/>gisparemodus</li> </ul> | < 7 (kør<br>tilslu              | etøj ikke<br>ittet)       | < 8 (kør                  | etøj ikke ti              | lsluttet)                 |

#### Mekaniske data

| Wallbox-variant              | GHO11E10K/<br>GHO11E100K/<br>GHO11E102K | GH022E10K/<br>GH022E100K/<br>GH022E102K | GH011E21K/<br>GH011E210K/<br>GH011E212K | GH022E21K/<br>GH022E210K/<br>GH022E212K | GH022E22K/<br>GH022E221K/<br>GH022E223K |
|------------------------------|-----------------------------------------|-----------------------------------------|-----------------------------------------|-----------------------------------------|-----------------------------------------|
| Mål (H x B x D)<br>[mm]      | 384 x 384<br>x 181                      | 384 x 384<br>x 181                      | 384 x 384<br>x 181                      | 384 x 384<br>x 181                      | 384 x 384<br>x 202                      |
| Vægt (uden kabel)<br>[kg]    | 3,15                                    |                                         | 3,57                                    |                                         | 3,99                                    |
| Vægt (kabel) [kg]            | 1,5/2,1                                 | 2,6/3,8                                 | 1,5/2,1                                 | 2,6/3,8                                 | -                                       |
| Længde på lade-<br>kabel [m] | 4,5 / 7                                 | 4,5 / 7                                 | 4,5 / 7                                 | 4,5 / 7                                 | -                                       |

#### Tilslutningsmulighed

| Wallbox-variant                                           | GH011E10K/<br>GH011E100K/<br>GH011E102K | GHO22E10K/<br>GHO22E100K/<br>GHO22E102K | GHO11E21K/<br>GHO11E210K/<br>GHO11E212K | GH022E21K/<br>GH022E210K/<br>GH022E212K | GHO22E22K/<br>GHO22E221K/<br>GHO22E223K |
|-----------------------------------------------------------|-----------------------------------------|-----------------------------------------|-----------------------------------------|-----------------------------------------|-----------------------------------------|
| Forsyningsledning,<br>mærketværsnit<br>[mm <sup>2</sup> ] | 5 x 2,5/4                               | 5 x 6/10                                | 5 x 2,5/4                               | 5 x 6/10                                | 5 x 6/10                                |
| Forsyningsledning,<br>klemområde [mm <sup>2</sup> ]       | Stiv: 0,5 - 16                          |                                         |                                         |                                         |                                         |

#### 13 Tekniske data

| Wallbox-variant                                       | GHO11E10K/<br>GHO11E100K/<br>GHO11E102K | GHO22E10K/<br>GHO22E100K/<br>GHO22E102K | GHO11E21K/<br>GHO11E210K/<br>GHO11E212K | GH022E21K/<br>GH022E210K/<br>GH022E212K | GHO22E22K/<br>GHO22E221K/<br>GHO22E223K |
|-------------------------------------------------------|-----------------------------------------|-----------------------------------------|-----------------------------------------|-----------------------------------------|-----------------------------------------|
| Til-<br>spændingsmoment<br>[Nm]                       |                                         |                                         | 1,5 - 1,8                               |                                         |                                         |
| Ethernet RJ45                                         |                                         |                                         | Cat. 5/6/7                              |                                         |                                         |
| Eksternt styrekabel U<br>[V]                          |                                         |                                         | 24 ± 20%                                |                                         |                                         |
| Eksternt styrekabel,<br>klemområde [mm <sup>2</sup> ] |                                         |                                         | Stiv: 0,2 - 4                           | -                                       |                                         |

#### Omgivelses- og opbevaringsbetingelser

| Wallbox-variant                                        | GHO11E10K/               | GHO22E10K/  | GHO11E21K/  | GHO22E21K/  | GHO22E22K/     |  |
|--------------------------------------------------------|--------------------------|-------------|-------------|-------------|----------------|--|
|                                                        | GHO11E100K/              | GHO22E100K/ | GHO11E210K/ | GHO22E210K/ | GHO22E221K/    |  |
|                                                        | GHO11E102K               | GHO22E102K  | GHO11E212K  | GHO22E212K  | GHO22E223K     |  |
| Kapslingsklasse                                        | IP55                     |             |             |             |                |  |
| Stødsikkerhed                                          | IK10                     |             |             |             |                |  |
| Forureningsgrad                                        |                          |             | 3           |             |                |  |
| Opstilling                                             | Udendørs eller i bygning |             |             |             |                |  |
| Stationær/mobil                                        | Stationær                |             |             |             |                |  |
| Anvendelse (iht. DIN<br>EN 61439-7)                    | AEVCS                    |             |             |             |                |  |
| Udvendig udførelse                                     |                          | Va          | egfastgørel | se          |                |  |
| Omgi-<br>velsestemperatur<br>[° C]                     | -30 til +45 -25 til +45  |             |             | l +45       | -25 til<br>+45 |  |
| Opbe-<br>varingstemperatur<br>[° C]                    | -30 til +80              |             |             |             |                |  |
| Luftfugtighed ved drift<br>(ikke kondenserende)<br>[%] | 5 - 95                   |             |             |             |                |  |
| Maksimal anven-<br>delseshøjde [m]                     | 3.000 2.000              |             |             |             | 2.000          |  |
#### Anvendte standarder

- IEC 61851-1
- IEC/TS 61439-7
- HD 60364-7-722
- IEC 62955<sup>1</sup>

#### Ekstra standarder kun for varianten iht. den tyske Eichrecht

- Mess- und Eichgesetz (MessEG)
- Mess- und Eichverordnung (MessEV)

#### **EU-konformitet**

eSystems MTG GmbH erklærer hermed, at radioanlægstyperne GHO11E10\*, GHO11E100\*, GHO11E102\*, GHO22E10\*, GHO22E100\*, GHO22E102\*, GHO11E21\*, GHO11E210\*, GHO11E212\*, GHO22E21\*, GHO22E210\*, GHO22E212\*, GHO22E22\*, GHO22E221\*, GHO22E223\* er i overensstemmelse med direktiv 2014/53/EU.

\*x kan stå for et vilkårligt bogstav.

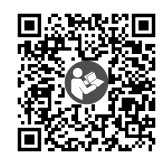

EU-overensstemmelseserklæringens komplette tekst, se https://public.evse-manuals.com/universal/index.html

### **Opbygningen af typificeringsnavnet for Wallbox**

Informationer om, hvorvidt 1-/3-faseomskiftningen må anvendes med køretøjet, findes i dokumentationen fra køretøjsproducenten eller fås ved henvendelse til køretøjsproducenten.

Ved hjælp af typificeringsnavnet er det muligt at se, om 1-/3-faseomskiftning er mulig ved denne Wallbox-variant. Denne information befinder sig ved det 9. tegn i typificeringsnavnet. Se nedenstående eksempel: GHO 11 E 1 0 **2** K

| 9. tegn i typi-<br>ficeringsnavnet | Opladningsmulighed | 1-/3-faseoms-<br>kiftning |
|------------------------------------|--------------------|---------------------------|
| 0                                  | Med ladekabel      | uden                      |
| 1                                  | Med stikkontakt    | uden                      |

 $^1$ Den mekaniske kobling, der kræves i IEC 62955, er realiseret vha. en elektrisk kobling med et tilsvarende sikkerhedsniveau.

#### 13 Tekniske data

| 9. tegn i typi-<br>ficeringsnavnet | Opladningsmulighed | 1-/3-faseoms-<br>kiftning |
|------------------------------------|--------------------|---------------------------|
| 2                                  | Med ladekabel      | med                       |
| 3                                  | Med stikkontakt    | med                       |

# 14 Fagord

#### A AC

Alternating Current (vekselstrøm)

## С

### CPO

Charge Point Operator. Virksomhed, der driver, administrerer og konfigurerer et net af ladestationer

### D

DC

Direct Current (jævnstrøm)

# Е

#### EEBUS

Kommunikationsinterface for energiadministration i IoT (Internet of Things)

#### EMSP

eMobility Service Provider

### Η

HEMS

Home Energy Management System

#### HLC

High Level Communication

### Ι

### ICCID

Integrated Circuit Card IDentfier. Identificerer det SIM-kort, der er nødvendigt for LTE.

#### IMEI

International Mobile Equipment Identity. Identificerer det påkrævede sende- og modtagemodul for LTE.

#### IMSI

International Mobile Subscriber Identity. Identificerer Wallboxen, som deltager i LTE-nettet.

#### IΡ

**Internet Protocol** 

#### ISO15118

Opladning med udvidet kommunikation

# L

#### LTE

Long Term Evolution. Mobiltelefonistandard i 4. generation

#### Μ

#### MODBUS/RTU

MODBUS/Remote Terminal Unit. Kommunikation mellem elmåler og Wallbox, der afvikles via RS485

### 0

#### OCPP

**Open Charge Point Protocol** 

#### ΟΤΑ

Over The Air

### Ρ

#### PUK

Personal Unblocking Key

#### PV

Fotovoltaik (teknik til omdannelse af solenergi til elektrisk energi)

### R

#### RFID

Radio-Frequency Identification. Kontaktløs autentificering af personer og objekter med radiobølger

### S

#### SELV

Safety Extra Low Voltage (sikkerhedssvagstrøm)

#### SoC

State of Charge. Batteriets ladetilstand

# Т

тср

Transmission Control Protocol

# W

#### WLAN

Wireless Local Area Network. Lokalt mobilnet

# 15 Opslagsord

### 1

1-/3-faseomskiftning 42

### A

Adgangsdata 18 Adgangskode skift 49 Advarsler Opbygning 10 Symboler 10 Afmontering 103 Afslutning Opladning 40 Anvendelse Tilsigtet 11 Web-app 7 Anvendelsesformål 6 Autentificering Wallbox 34

### В

Betjeningselementer 21 Bortskaffelse 105 Brugerforsegling 8 Brugerroller 28

### С

Copyright 7

### D

Dækplade Fjern 26 Dokumentation Koncept 6 Opbevaring 7

## Е

EEBUS-apparat Forbind 47 Eichrecht Tilbagevendende kontrol 58 Elektriske data 106 Elmåler Visning af status 52 Energiforbrug 107 Energisparemodus Aktivering 48 Deaktivering 48 Ethernet Forbind Wallboxen 29 EU-konformitet 109

### F

Fabriksindstillinger Nulstil 53 Factory-Reset Nulstil 53 Fejl Afhjælpning 61 Fejlkategorier 60 Fejlkoder 62 Fejlliste 61 Sletning 62 Fejlstatus 61 Forbind LTE 33 Via OCPP 45 Via web-app 28 Forbind Wallboxen Ethernet 29 Forbindelse WLAN-client 32 WLAN-hotspot 30 Free-Charging Aktivering 43 Deaktivering 43

Frigivelsesliste Fjern RFID-chip 45 Rediger RFID-chip-data 45 Tilføjelse af RFID-chip 44 Front-panel 21 Knap 24 Oversigt 21 RFID-sensor 24 Visnings- og betjeningselementer 22 Funktioner 14

### G

Genstart Wallbox 53

### Η

HEMS Forbind 47 Konfiguration 47

# I

Indstilling af enheder 51 Indstilling af jordingsovervågning 52 Indstilling af sprog 50 Installation 26

### J

Juridiske henvisninger 7

### K

Knap 24 Konformitet iht. den tyske Eichrecht (kalibreringslov) 8 Kontrol Eichrecht 58 Ved første idriftsættelse 58 Kontroller Tilbagevendende 57

# L

Lås Fastgørelse 26 Fjern 27 LED'er 22 Indstilling af lysstyrke 48 Leveringsomfang 17 Log af Web-app 35 Log på Web-app 35 LTE Forbind 33 Lysstyrke LED'er Indstilling 48

### Μ

Mærkat med QR-kode 8 Maksimalstrøm Konfigurering 41 Målgruppe 6 Mekaniske data 107 Montering 26

### Ν

Nødforanstaltninger 102 Nulstil Til fabriksindstillinger 53

# 0

OCPP Forbind Wallbox 45 Omgivelsesbetingelser 108 Opbevaring 104 Dokumentation 7 Opbevaringsbetingelser 108 Opbygning 13 Web-app 20 Opladning Afslutning 40 Indstillinger 41 Informationer 41 Med RFID-chip 39 Pausering 40 Start 37 Oversigt Informationer 36

#### Ρ

Pålogning Wallbox 34 Pausering Opladning 40 PLC-forbindelse Konfiguration 41 Plombe Fastgørelse 26 Fjern 27 Producentforsegling 8 Produktoversigt 13

### R

Rengør Wallbox 59 Reset Fabriksindstillinger 53 RFID-chip Fjernelse fra frigivelseslisten 45 Opladning 39 Tilføjelse til frigivelsesliste 44 RFID-chip-data Rediger i frigivelsesliste 45 RFID-sensor 24 Roller 28

### S

Sceenshots 9 Selvtest 60 Sikkerhed 10 Sikkerhedsanvisninger 11 Sikkerhedssymboler 10 Software Automatisk opdatering 56 Gennemførelse af lokal opdatering 56 Manuel opdatering 55 Software-opdateringer Informationer 54 Standarder 109 Start Opladning 37 Stikkontakt 25 Stikkontaktlåsning Konfigurering 51 Stikkontaktoplåsning Konfigurering 51 Systemindstillinger Visning 50

### Т

Tage ud af drift Tekniske data Temperatur-enheder Indstilling Tilbagevendende kontroller Tilsigtet anvendelse Tilslutningsmulighed Troubleshooting Typeskilt

# V

Vejledninger Koncept *6* Visnings- og betjeningselementer *22* Visningselementer *21* Visningsmidler *9* 

### W

Wallbox Genstart 53 Opbygning 13 Rengør 59 Web-app Forbind 28 Log af 35 Log på 35 Opbygning 20 WLAN-client Forbindelse 32 WLAN-forbindelse Frakobling 33 WLAN-hotspot Forbindelse 30

#### Support

Hotline: +49 7024 40 59 88 00 E-Mail: support@esystems-mtg.de

### **Product Security Incident Response Team**

psirt@esystems-mtg.de

eSystems MTG GmbH Bahnhofstr. 100 73240 Wendlingen Germany www.esystems.de